# Dell OptiPlex 7440 All-In-One Příručka majitele

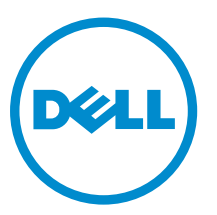

Regulační model: W11C Regulační typ: W11C001

# Poznámky, upozornění a varování

**POZNÁMKA:** POZNÁMKA označuje důležité informace, které umožňují lepší využití počítače.

VÝSTRAHA: UPOZORNĚNÍ poukazuje na možnost poškození hardwaru nebo ztráty dat a poskytuje návod, jak se danému problému vyhnout.

VAROVÁNÍ: VAROVÁNÍ upozorňuje na potenciální nebezpečí poškození majetku, úrazu nebo smrti.

**Copyright** © **2015 Dell Inc. Všechna práva vyhrazena.** Tento produkt je chráněn autorskými právy a právy na duševní vlastnictví Spojených států a mezinárodními právy. Dell<sup>™</sup> a logo Dell jsou obchodní známky společnosti Dell Inc. ve Spojených státech a/nebo v jiných jurisdikcích. Všechny ostatní značky a názvy uvedené v tomto dokumentu mohou být obchodní známky příslušných společností.

2015 - 10

Rev. A00

# Obsah

| Před manipulací uvnitř počítače.       6         Doporučené nástroje.       7         Vypnutí počítače.       7         Po manipulaci uvnitř počítače.       8         Důležité informace.       8         2 Demontáž a instalace součástí.       9         Demontáž podstavce.       9         Montáž podstavce.       10         Odebrání krytu kabelů.       10         Montáž zadního krytu.       11         Demontáž zadního krytu.       12         Nontáž zadního krytu.       12         Demontáž sestavy pevného disku.       13         Demontáž sestavy pevného disku.       14         Montáž sestavy optické jednotky.       15         Montáž sestavy optické jednotky.       15         Montáž krytu základní desky.       16         Demontáž krytu základní desky.       17         Demontáž chladiče       17         Montáž krytu základní desky.       16         Montáž krytu základní desky.       17         Demontáž krytu sítě WLAN.       18         Výmutí karty WLAN.       18         Montáž karty sítě WLAN.       19         Výmutí karty WLAN.       19         Vijmutí modulu reproduktorů.       19         Vo |
|----------------------------------------------------------------------------------------------------|
| Doporučené nástroje.7Vypnutí počítače.7Po manipulaci uvnitř počítače.8Důležité informace.82 Demontáž a instalace součástí.9Demontáž podstavce.9Montáž podstavce.10Odebrání krytu kabelů.10Montáž zadního krytu.11Demontáž zadního krytu.11Demontáž sestavy pevného disku.12Nasazení krytu reproduktorů.13Demontáž sestavy pevného disku.15Demontáž sestavy optické jednotky.16Demontáž krytu základní desky.16Montáž krytu základní desky.17Demontáž krytu základní desky.18Montáž krytu základní desky.17Demontáž krytu základní desky.16Montáž krytu základní desky.17Demontáž krytu základní desky.17Demontáž krytu základní desky.17Demontáž krytu základní desky.16Montáž krytu základní desky.17Demontáž chlaliče.18Vyjmutí karty WLAN.18Montáž karty sítě WLAN.19Vjimutí modulu reproduktorů.19Vjoření reproduktorů.19Vjontí modulu reproduktorů.19Vojmutí modulu reproduktorů.20                                                                                                    |
| Vypnutí počítače.       7         Po manipulaci uvnitř počítače.       8         Důležité informace.       8 <b>2 Demontáž a instalace součástí.</b> 9         Demontáž podstavce.       9         Montáž podstavce.       10         Odebrání krytu kabelů.       10         Montáž zadního krytu.       11         Demontáž zadního krytu.       12         Demontáž krytu reproduktorů.       12         Demontáž sestavy pevného disku.       13         Demontáž sestavy pevného disku.       15         Demontáž sestavy optické jednotky.       15         Montáž sestavy optické jednotky.       16         Montáž krytu základní desky.       16         Montáž krytu základní desky.       16         Montáž krytu základní desky.       17         Demontáž chladiče.       17         Montáž karty užákladní desky.       16         Montáž karty užákladní desky.       16         Montáž karty sítě WLAN.       18         Výjmutí modulu reproduktorů.       19         Výjmutí modulu reproduktorů.       19         Vijnutí modulu reproduktorů.       20                                                                        |
| Po manipulaci uvnitř počítače                                                                                                    |
| Důležité informace.82 Demontáž a instalace součástí.9Demontáž podstavce.9Montáž podstavce.10Odebrání krytu kabelů.10Montáž krytu kabelů.11Demontáž zadního krytu.11Demontáž zadního krytu.12Demontáž sestavy pevného disku.13Demontáž sestavy pevného disku.15Demontáž sestavy optického jednotky.15Montáž krytu základní desky.16Demontáž krytu základní desky.17Demontáž krytu základní desky.18Montáž karty sitě WLAN.19Vijmutí modulu reproduktorů.19Vijmutí metroduktorů.19Vijmutí metroduktorů.19Vujmutí metroduktorů.19Vijmutí metroduktorů.19Vujmutí metroduktorů.19Vujmutí metroduktorů.20                                                                                                    |
| 2 Demontáž a instalace součástí.9Demontáž podstavce.9Montáž podstavce.10Odebrání krytu kabelů.10Montáž krytu kabelů.11Demontáž zadního krytu.11Demontáž zadního krytu.12Demontáž sedního krytu.12Demontáž sestavy pevného disku.13Demontáž sestavy pevného disku.15Demontáž sestavy optické jednotky.15Montáž krytu základní desky.16Demontáž krytu základní desky.17Demontáž krytu základní desky.17Montáž chladiče.18Vyjmutí karty WLAN.19Vyjmutí modulu reproduktorů.19Vloření reproduktorů.20                                                                                                    |
| Demontáž podstavce       9         Montáž podstavce       10         Odebrání krytu kabelů       10         Montáž krytu kabelů       10         Montáž krytu kabelů       11         Demontáž zadního krytu       11         Demontáž zadního krytu       12         Demontáž zadního krytu       12         Demontáž krytu reproduktorů       12         Nasazení krytu reproduktorů       13         Demontáž sestavy pevného disku       14         Montáž sestavy pevného disku       15         Demontáž sestavy optické jednotky       16         Demontáž krytu základní desky       17         Demontáž chladiče       17         Montáž karty užkladní desky       17         Demontáž krytu základní desky       17         Demontáž chladiče       18         Vyjmutí karty WLAN       18         Montáž karty sítě WLAN       19         Vyjmutí modulu reproduktorů       19         Vujožení reproduktorů       20                                                                                                    |
| Denionitáz podstavce.10Montáž podstavce.10Odebrání krytu kabelů.10Montáž krytu kabelů.11Demontáž zadního krytu.11Demontáž zadního krytu.12Demontáž zadního krytu.12Demontáž krytu reproduktorů.12Nasazení krytu reproduktorů.13Demontáž sestavy pevného disku.14Montáž sestavy pevného disku.15Demontáž sestavy optického jednotky.15Montáž sestavy optické jednotky.16Demontáž krytu základní desky.16Montáž chladiče.17Montáž chladiče.18Vyjmutí karty WLAN.19Vjožení reproduktorů.19Vložení reproduktorů.19Vložení reproduktorů.20                                                                                                    |
| Montaž poustavce10Odebrání krytu kabelů10Montáž krytu kabelů11Demontáž zadního krytu11Montáž zadního krytu12Demontáž krytu reproduktorů12Nasazení krytu reproduktorů13Demontáž sestavy pevného disku14Montáž sestavy pevného disku15Demontáž sestavy optického jednotky15Montáž sestavy optické jednotky16Demontáž krytu základní desky16Montáž krytu základní desky17Demontáž chladiče17Montáž chladiče18Vyjmutí karty WLAN19Vyjmutí modulu reproduktorů19Vložení reproduktorů20                                                                                                    |
| Odebran Krytu kabelů10Montáž krytu kabelů11Demontáž zadního krytu11Montáž zadního krytu12Demontáž krytu reproduktorů12Nasazení krytu reproduktorů13Demontáž sestavy pevného disku14Montáž sestavy pevného disku15Demontáž sestavy optického jednotky15Montáž krytu základní desky16Demontáž krytu základní desky17Demontáž chladiče17Montáž krytu základní desky17Demontáž chladiče18Vyjmutí karty WLAN18Montáž karty sítě WLAN19Vyjmutí modulu reproduktorů19Vložení reproduktorů20                                                                                                    |
| Montaž krytu kabelu11Demontáž zadního krytu11Montáž zadního krytu12Demontáž krytu reproduktorů12Nasazení krytu reproduktorů13Demontáž sestavy pevného disku14Montáž sestavy pevného disku15Demontáž sestavy optického jednotky15Montáž sestavy optické jednotky16Demontáž krytu základní desky16Demontáž chladiče17Montáž chladiče17Montáž krytu základní desky17Demontáž krytu základní desky17Jemontáž chladiče18Vyjmutí karty WLAN18Montáž karty sítě WLAN19Vyložení reproduktorů20                                                                                                    |
| Demontáž zadního krytu.       11         Montáž zadního krytu.       12         Demontáž krytu reproduktorů.       12         Nasazení krytu reproduktorů.       13         Demontáž sestavy pevného disku.       14         Montáž sestavy pevného disku.       15         Demontáž sestavy optického jednotky.       15         Montáž sestavy optické jednotky.       16         Demontáž krytu základní desky.       16         Montáž krytu základní desky.       17         Demontáž chladiče.       17         Montáž chladiče.       18         Vyjmutí karty WLAN.       18         Montáž karty sítě WLAN.       19         Vyjmutí modulu reproduktorů.       19         Vložení reproduktorů.       20                                                                                                    |
| Molitaz zadimio krytu12Demontáž krytu reproduktorů12Nasazení krytu reproduktorů13Demontáž sestavy pevného disku14Montáž sestavy pevného disku15Demontáž sestavy optického jednotky15Montáž sestavy optické jednotky16Demontáž krytu základní desky16Montáž krytu základní desky17Demontáž chladiče17Montáž krytu základní desky18Vyjmutí karty WLAN18Montáž karty sítě WLAN19Vjimutí modulu reproduktorů19Vložení reproduktorů20                                                                                                    |
| Demontáž krytu reproduktorů       12         Nasazení krytu reproduktorů       13         Demontáž sestavy pevného disku       14         Montáž sestavy pevného disku       15         Demontáž sestavy optického jednotky       15         Montáž sestavy optické jednotky       16         Demontáž krytu základní desky       16         Montáž krytu základní desky       17         Demontáž chladiče       17         Montáž chladiče       18         Vyjmutí karty WLAN       19         Vyjmutí modulu reproduktorů       19         Vložení reproduktorů       20                                                                                                    |
| Nasazem kryu reproduktoru15Demontáž sestavy pevného disku14Montáž sestavy pevného disku15Demontáž sestavy optického jednotky15Montáž sestavy optické jednotky16Demontáž krytu základní desky16Montáž krytu základní desky17Demontáž chladiče17Montáž chladiče18Vyjmutí karty WLAN18Montáž karty sítě WLAN19Vjimutí modulu reproduktorů19Vložení reproduktorů20                                                                                                    |
| Demontaž sestavy pevného disku.       14         Montáž sestavy pevného disku.       15         Demontáž sestavy optického jednotky.       15         Montáž sestavy optické jednotky.       16         Demontáž krytu základní desky.       16         Montáž krytu základní desky.       16         Montáž krytu základní desky.       17         Demontáž chladiče.       17         Montáž chladiče.       18         Vyjmutí karty WLAN.       18         Montáž karty sítě WLAN.       19         Vyjmutí modulu reproduktorů.       19         Vložení reproduktorů.       20                                                                                                    |
| Demontáž sestavy pevneno disku       15         Demontáž sestavy optické jednotky       15         Montáž sestavy optické jednotky       16         Demontáž krytu základní desky       16         Montáž krytu základní desky       16         Montáž chladiče       17         Demontáž chladiče       17         Montáž chladiče       18         Vyjmutí karty WLAN       18         Montáž karty sítě WLAN       19         Vyjmutí modulu reproduktorů       19         Vložení reproduktorů       20                                                                                                    |
| Montáž sestavy optické jednotky.       16         Demontáž krytu základní desky.       16         Montáž krytu základní desky.       17         Demontáž chladiče       17         Montáž chladiče       17         Montáž chladiče       18         Vyjmutí karty WLAN.       18         Montáž karty sítě WLAN.       19         Vyjmutí modulu reproduktorů.       19         Vložení reproduktorů.       20                                                                                                    |
| Demontáž krytu základní desky.       16         Montáž krytu základní desky.       17         Demontáž chladiče       17         Montáž chladiče.       18         Vyjmutí karty WLAN.       18         Montáž karty sítě WLAN.       19         Vyjmutí modulu reproduktorů       19         Vložení reproduktorů       20                                                                                                    |
| Montáž krytu základní desky.       17         Demontáž chladiče       17         Montáž chladiče       18         Vyjmutí karty WLAN.       18         Montáž karty sítě WLAN.       19         Vyjmutí modulu reproduktorů       19         Vložení reproduktorů       20                                                                                                    |
| Demontáž chladiče       17         Montáž chladiče       18         Vyjmutí karty WLAN       18         Montáž karty sítě WLAN       19         Vyjmutí modulu reproduktorů       19         Vložení reproduktorů       20                                                                                                    |
| Montáž chladiče       18         Vyjmutí karty WLAN       18         Montáž karty sítě WLAN       19         Vyjmutí modulu reproduktorů       19         Vložení reproduktorů       20                                                                                                    |
| Vyjmutí karty WLAN                                                                                                    |
| Montáž karty sítě WLAN                                                                                                    |
| Vyjmutí modulu reproduktorů                                                                                                    |
| Vložení reproduktorů 20                                                                                                    |
|                                                                                                    |
| Vvimutí desky převodníku 20                                                                                                    |
| Vložení desky převodníku 21                                                                                                    |
| Demontáž jednotky zdroje napájení 22                                                                                                    |
| Montáž jednotky zdroje napájení                                                                                                    |
| Vvimutí držáku uchvcení VESA                                                                                                    |
| Vložení držáku uchycení VESA                                                                                                    |
| Vvimutí ventilátoru procesoru                                                                                                    |
| Vložení ventilátoru procesoru                                                                                                    |
| Vvimutí paměťového modulu                                                                                                    |
| Vložení paměťového modulu                                                                                                    |

|   | Demontáž spínače detekce vniknutí                                | 26         |
|---|------------------------------------------------------------------|------------|
|   | Montáž spínače proti neoprávněnému vniknutí do skříně            | 27         |
|   | Demontáž desky napájení a tlačítek OSD (On-Screen Display)       | 28         |
|   | Montáž desky napájení a tlačítek OSD                             | 28         |
|   | Demontáž knoflíkové baterie                                      | 28         |
|   | Montáž knoflíkové baterie                                        | 29         |
|   | Vyjmutí procesoru                                                | 29         |
|   | Montáž procesoru                                                 | 30         |
|   | Demontáž základní desky                                          | 30         |
|   | Rozvržení základní desky                                         | 33         |
|   | Montáž základní desky                                            | 34         |
|   | Demontáž sestavy displeje                                        | 35         |
|   | Instalace sestavy displeje                                       | 36         |
|   |                                                                  |            |
| 3 | Nastavení systému                                                | 38         |
|   | Spouštěcí sekvence                                               | 38         |
|   | Navigační klávesy                                                | 38         |
|   | Možnosti nástroje Nastavení systému                              | 39         |
|   | Možnosti obrazovky obecné                                        | 39         |
|   | Možnosti obrazovky konfigurace systému                           | 41         |
|   | Možnosti obrazovky zabezpečení                                   | 43         |
|   | Možnosti obrazovky Secure Boot                                   | 45         |
|   | Možnosti obrazovky výkonu                                        | 46         |
|   | Možnost obrazovky správy napájení                                | 46         |
|   | Možnosti obrazovky chování POST                                  | 48         |
|   | Možnost obrazovky podpory virtualizace                           | 48         |
|   | Možnosti obrazovky bezdrátového připojení                        | 49         |
|   | Možnosti obrazovky údržby                                        | 49         |
|   | Možnosti displeje Cloud Desktop                                  | 50         |
|   | Aktualizace systému BIOS                                         | 51         |
|   | Systémové heslo a heslo pro nastavení                            | 52         |
|   | Nastavení systémového hesla a hesla pro nastavení                | 52         |
|   | Odstranění nebo změna stávajícího hesla k systému nebo nastavení | 53         |
|   | Technické enecifikace                                            | <b>E</b> 4 |
| 4 |                                                                  | 54         |
|   | Specifikace systemu                                              | 54         |
|   |                                                                  | 54         |
|   | Specifikace graticke karty                                       | 55<br>FF   |
|   |                                                                  | 55         |
|   |                                                                  | 55         |
|   | Specifikace karet                                                | 56         |
|   | Specifikace obrazovky                                            | 56         |

| Specifikace jednotek            |    |
|---------------------------------|----|
| Specifikace portů a konektorů   |    |
| Specifikace napájení            | 57 |
| Specifkace kamery (volitelné)   | 58 |
| Specifikace stojanu             | 58 |
| Specifikace rozměrů             | 58 |
| Specifikace prostředí           | 58 |
| 5 Kontaktování společnosti Dell | 60 |

# Manipulace uvnitř počítače

#### Před manipulací uvnitř počítače

Řiďte se těmito bezpečnostními pokyny, které pomohou ochránit počítač před případným poškozením a zajistí vaši bezpečnost. Pokud není uvedeno jinak, u každého postupu v tomto dokumentu se předpokládá splnění následujících podmínek:

- Přečetli jste si bezpečnostní informace dodané s počítačem.
- Součást je možné nahradit nebo (v případě zakoupení samostatně) nainstalovat pomocí postupu pro odebrání provedeném v obráceném pořadí.

VAROVÁNÍ: Před otevřením panelů nebo krytu počítače odpojte všechny zdroje napájení. Po dokončení práce uvnitř počítače nainstalujte zpět všechny kryty, panely a šrouby předtím, než připojíte zdroje napájení.

VAROVÁNÍ: Před manipulací uvnitř počítače si přečtěte bezpečnostní pokyny dodané s počítačem. Další informace o vzorových bezpečnostních postupech naleznete na stránkách www.Dell.com/regulatory compliance

VÝSTRAHA: Mnohé z oprav smí provádět pouze certifikovaný servisní technik. Sami byste měli odstraňovat pouze menší problémy a provádět jednoduché opravy, k nimž vás opravňuje dokumentace k produktu nebo k nimž vás prostřednictvím internetu či telefonicky vyzve tým služeb a podpory. Na škody způsobené neoprávněným servisním zásahem se nevztahuje záruka. Přečtěte si bezpečnostní pokyny dodané s produktem a dodržujte je.

VÝSTRAHA: Aby nedošlo k elektrostatickému výboji, použijte uzemňovací náramek nebo se opakovaně dotýkejte nenatřeného kovového povrchu (například konektoru na zadní straně počítače).

VÝSTRAHA: Zacházejte se součástmi a kartami opatrně. Nedotýkejte se součástí ani kontaktů na kartě. Držte kartu za okraje nebo za montážní svorku. Součásti, jako je například procesor, držte za okraje, ne za kolíky.

VÝSTRAHA: Při odpojování kabelu vytahujte kabel za konektor nebo za vytahovací poutko, ne za vlastní kabel. Konektory některých kabelů mají upevňovací západku. Pokud odpojujete tento typ kabelu, před jeho vytažením západku zmáčkněte. Když oddělujete konektory od sebe, zarovnejte je tak, aby nedošlo k ohnutí kolíků. Také před připojením kabelu se ujistěte, že jsou oba konektory správně zarovnané.

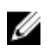

POZNÁMKA: Barva počítače a některých součástí se může lišit od barev uvedených v tomto dokumentu.

Aby nedošlo k poškození počítače, před manipulací s vnitřními součástmi počítače proveďte následující kroky.

- 1. Ujistěte se, že je pracovní povrch rovný a čistý, aby nedošlo k poškrábání krytu počítače.
- 2. Vypněte počítač (viz část Vypnutí počítače).

VÝSTRAHA: Při odpojování síťového kabelu nejprve odpojte kabel od počítače a potom jej odpojte od síťového zařízení.

- 3. Odpojte všechny síťové kabely od počítače.
- 4. Odpojte počítač a všechna připojená zařízení od elektrických zásuvek.
- 5. U odpojeného počítače stiskněte a podržte tlačítko napájení a uzemněte tak základní desku.
- 6. Sejměte kryt.

VÝSTRAHA: Před manipulací s vnitřními součástmi počítače proveďte uzemnění tím, že se dotknete nenatřené kovové plochy, jako například kovové části na zadní straně počítače. Během práce se opětovně dotýkejte nenatřeného kovového povrchu, abyste vybili statickou elektřinu, která by mohla interní součásti počítače poškodit.

#### Doporučené nástroje

Postupy uvedené v tomto dokumentu vyžadují použití následujících nástrojů:

- malý plochý šroubovák,
- křížový šroubovák,
- malá plastová jehla.

## Vypnutí počítače

VÝSTRAHA: Aby nedošlo ke ztrátě dat, před vypnutím počítače uložte a zavřete všechny otevřené soubory a ukončete všechny spuštěné aplikace.

- 1. Vypnutí počítače
  - · V systému Windows 10 (pomocí dotykového zařízení nebo myši):

1. Klikněte nebo klepněte na

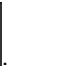

- 2. Klikněte nebo klepněte na  $\bigcirc$  a poté klikněte nebo klepněte na možnost **Vypnout**.
- V systému Windows 8 (pomocí dotykového zařízení):
  - 1. Přejetím prstem od středu k pravému okraji obrazovky otevřete nabídku **Ovládací tlačítka**, kde vyberete tlačítko **Nastavení**.
  - 2. Klepnutím <sup>(1)</sup> a pak klepněte na možnost **Vypnout**.
- Windows 8 (pomocí myši)
  - 1. Umístěte ukazatel myši do pravého horního rohu obrazovky a klikněte na tlačítko Nastavení.
  - 2. Klikněte na  $\bigcirc$  a poté na možnost **Vypnout**.
- Windows 7:
  - 1. Klikněte na tlačítko Start.
  - 2. Klikněte na tlačítko Vypnout.

nebo

1. Klikněte na tlačítko Start.

- 2. Klikněte na šipku v pravém dolním rohu nabídky **Start** a poté klikněte na možnost **Odhlásit**.
- Ujistěte se, že je vypnutý počítač i veškerá další připojená zařízení. Pokud se počítač a připojená zařízení při ukončení operačního systému automaticky nevypnou, vypněte je stiskem tlačítka napájení po dobu 6 vteřin.

#### Po manipulaci uvnitř počítače

Po dokončení montáže se ujistěte, že jsou připojena všechna externí zařízení, karty a kabely. Učiňte tak dříve, než zapnete počítač.

1. Nasaďte kryt.

VÝSTRAHA: Chcete-li připojit síťový kabel, nejprve připojte kabel do síťového zařízení a teprve poté do počítače.

- 2. Připojte k počítači všechny telefonní nebo síťové kabely.
- 3. Připojte počítač a všechna připojená zařízení do elektrických zásuvek.
- 4. Zapněte počítač.
- 5. Podle potřeby spusťte nástroj **Dell Diagnostics (Diagnostika Dell)** a ověřte, zda počítač pracuje správně.

#### Důležité informace

|   | c | 2 | 2 |    |
|---|---|---|---|----|
| G | 0 | 6 | 4 |    |
| 2 | 5 |   |   |    |
|   | ć | l | ļ | IJ |

Ø

**POZNÁMKA:** Dotykovou obrazovku nepoužívejte v prašných, horkých a vlhkých prostředích.

**POZNÁMKA:** Náhlé teplotní výkyvy mohou způsobit kondenzaci na vnitřním povrchu skleněné obrazovky, která však po krátké době zmizí a nemá žádný vliv na běžné používání.

# Demontáž a instalace součástí

V této části naleznete podrobné informace o postupu demontáže a montáže součástí z počítače.

#### Demontáž podstavce

- 1. Postupujte podle pokynů v části <u>Před manipulací uvnitř počítače</u>.
- 2. Umístěte počítač na rovný povrch se stranou displeje směrem dolů.
- 3. Podle obrázku proveďte následující kroky:
  - a. Uvolněte podstavec stisknutím západky na krytu [1].
  - b. Zvedněte podstavec nahoru [2].

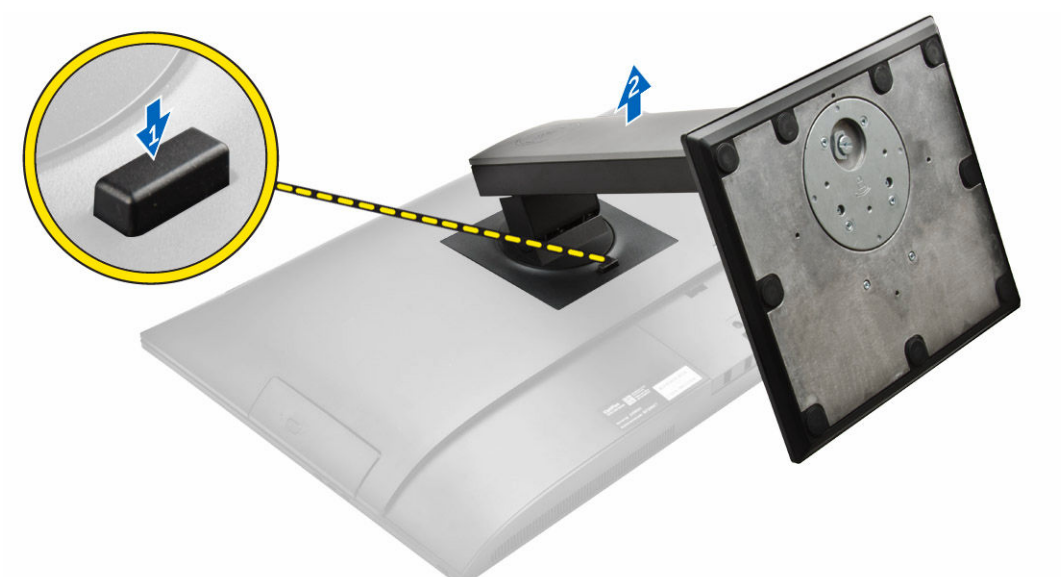

4. Vysuňte podstavec a vyzvedněte ho ze zadního krytu.

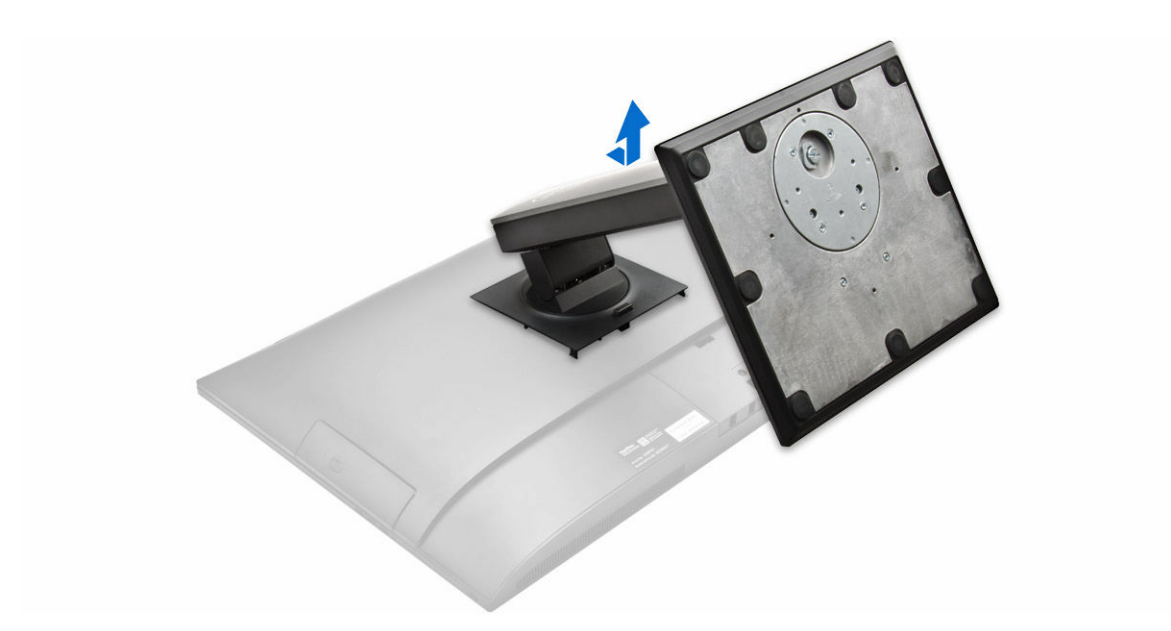

#### Montáž podstavce

- 1. Zarovnejte podstavec a zasuňte ho do zadní strany počítače.
- 2. Zatlačte na kryt připevněný k podstavci tak, aby zaklapl.
- 3. Postupujte podle pokynů v části Po manipulaci uvnitř počítače.

#### Odebrání krytu kabelů

- 1. Postupujte podle pokynů v části Před manipulací uvnitř počítače.
- 2. Demontujte podstavec.
- 3. Podle obrázku proveďte následující kroky:
  - a. Odšroubujte šroub, kterým je připevněn kryt kabelů [1].
  - b. Stisknutím uvolňovacích západek uvolněte kryt kabelů a zvedněte zadní kryt z počítače [2].
  - c. Zvedněte kryt reproduktorů a vyjměte ho z počítače [3].

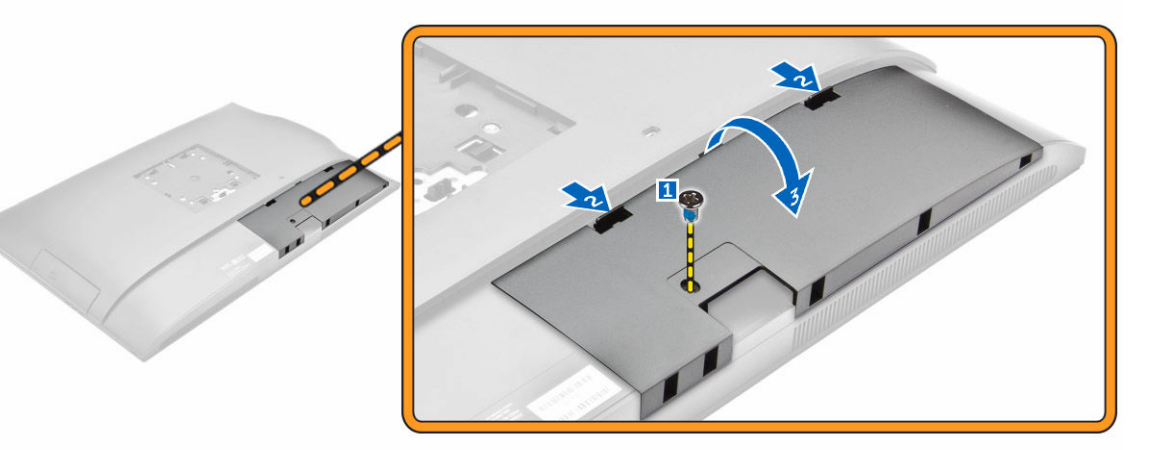

## Montáž krytu kabelů

- 1. Zarovnejte drážky na krytu kabelu s otvory na počítači a zatlačte tak, aby kryt zaklapl.
- 2. Dotažením šroubu připevněte zadní kryt k počítači.
- 3. Nainstalujte podstavec
- 4. Postupujte podle pokynů v části Po manipulaci uvnitř počítače.

#### Demontáž zadního krytu

- 1. Postupujte podle pokynů v části Před manipulací uvnitř počítače.
- 2. Demontujte následující součásti:
  - a. podstavec
  - b. kryt kabelů
- 3. Vyrýpněte okraje zadního krytu, a tak ho uvolněte z počítače.

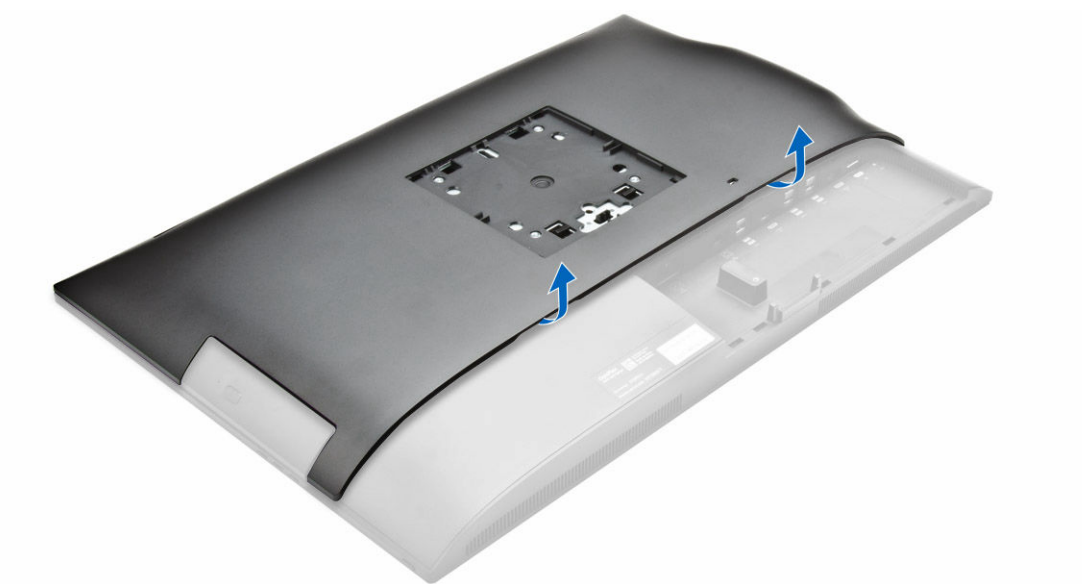

4. Zvedněte zadní kryt z počítače.

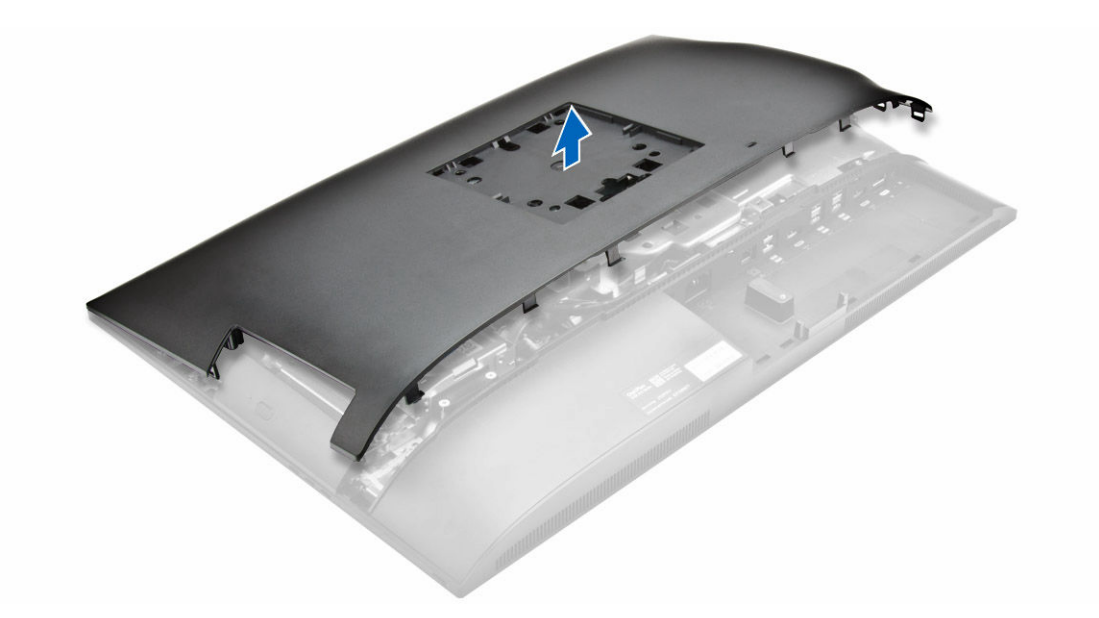

#### Montáž zadního krytu

- 1. Zarovnejte drážky na zadním krytu s otvory na počítači a zatlačte tak, aby kryt zaklapl.
- 2. Namontujte následující součásti:
  - a. <u>kryt kabelů</u>
  - b. podstavec
- 3. Postupujte podle pokynů v části Po manipulaci uvnitř počítače.

#### Demontáž krytu reproduktorů

- 1. Postupujte podle pokynů v části Před manipulací uvnitř počítače.
- 2. Demontujte následující součásti:
  - a. <u>podstavec</u>
  - b. kryt kabelů
  - c. zadní kryt,
- 3. Podle obrázku proveďte následující kroky:
  - a. Vyšroubujte šrouby připevňující kryt reproduktoru k počítači [1].
  - b. Vysuňte kryt reproduktoru a uvolněte ho z počítače [2].

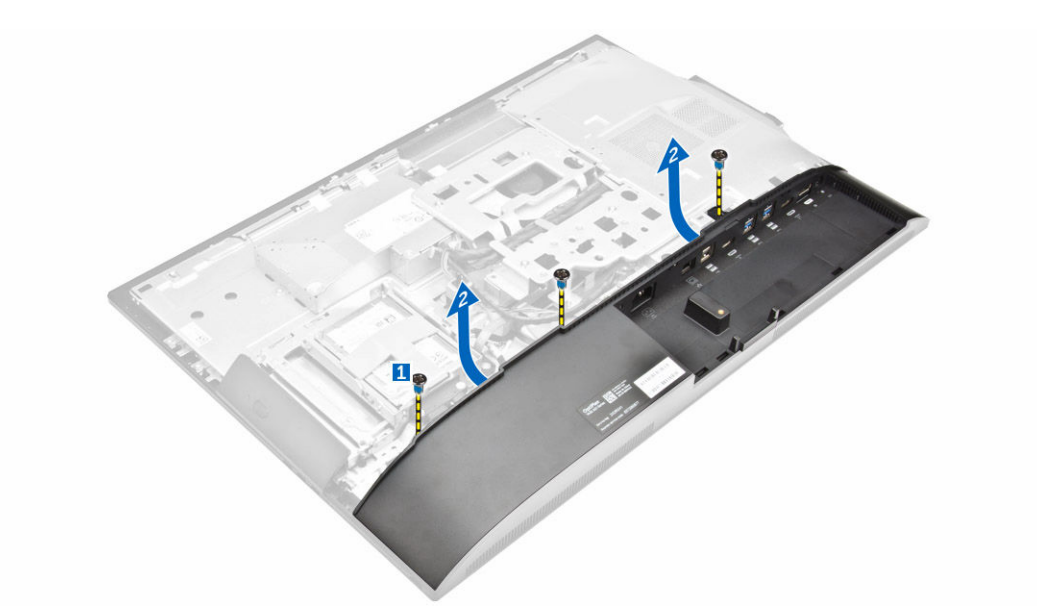

4. Vysuňte a vyjměte kryt reproduktoru z počítače.

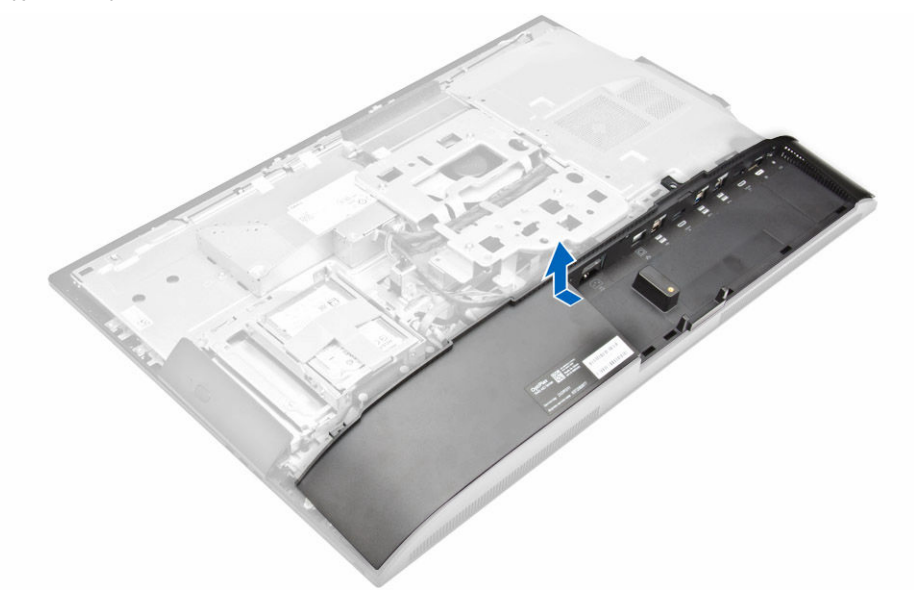

#### Nasazení krytu reproduktorů

- 1. Zarovnejte kryt reproduktorů do správné polohy na zadní straně počítače.
- 2. Utáhněte šrouby, kterými je připevněn kryt reproduktorů k počítači.
- 3. Namontujte následující součásti:
  - a. zadní kryt,
  - b. kryt kabelů
  - c. <u>podstavec</u>
- 4. Postupujte podle pokynů v části Po manipulaci uvnitř počítače.

#### Demontáž sestavy pevného disku

- 1. Postupujte podle pokynů v části <u>Před manipulací uvnitř počítače</u>.
- 2. Demontujte následující součásti:
  - a. podstavec
  - b. zadní kryt,
- 3. Podle obrázku proveďte následující kroky:
  - a. Stiskněte západku na držáku a vysuňte sestavu pevného disku tak, aby se západky z jedné strany sestavy uvolnily [1].
  - b. Vysuňte sestavu pevného disku nahoru a vyjměte ji z počítače [2].

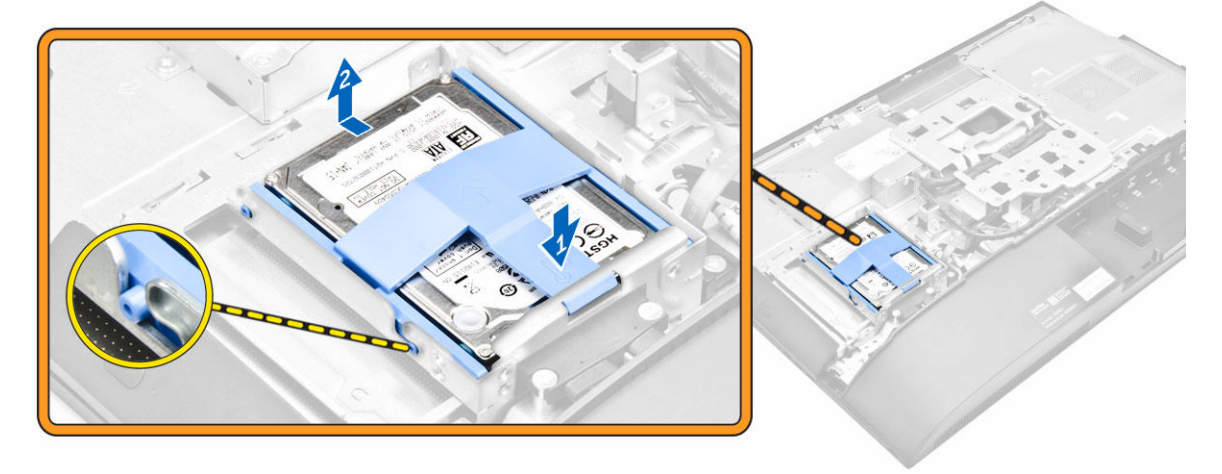

- 4. Podle obrázku proveďte následující kroky:
  - a. Vyrýpněte okraje držáku a pevný disk uvolněte [1].
  - b. Vysuňte pevný disk a vyzvedněte ho z držáku [2].

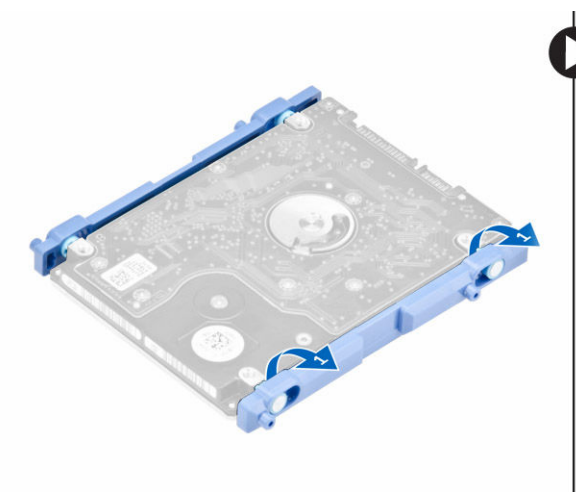

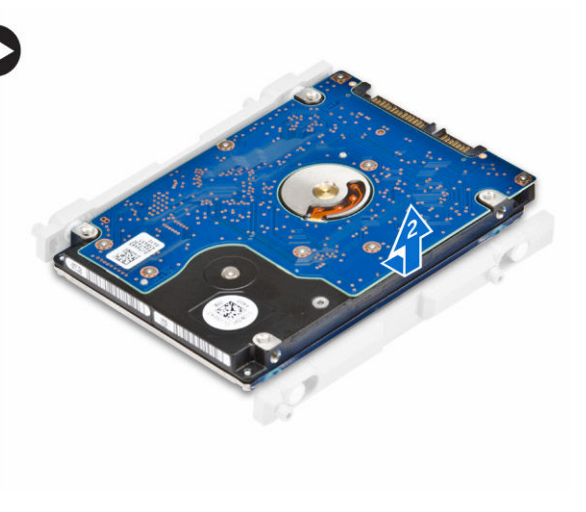

#### Montáž sestavy pevného disku

- 1. Zarovnejte pevný disk tak, aby byly drážky zarovnány a pevný disk byl zajištěn v držáku.
- 2. Vložte pevný disk do klece pevného disku tak, aby byly drážky zarovnané a pevný disk zapadl.
- 3. Namontujte tyto součásti:
  - a. zadní kryt,
  - b. podstavec
- 4. Postupujte podle pokynů v části Po manipulaci uvnitř počítače.

#### Demontáž sestavy optického jednotky

- 1. Postupujte podle pokynů v části Před manipulací uvnitř počítače.
- 2. Demontujte následující součásti:
  - a. podstavec
  - b. zadní kryt,
- 3. Podle obrázku proveďte následující kroky:
  - a. Stiskněte zajišťovací západku na základně jednotky, a jednotku tak uvolněte [1].
  - b. Zatlačte na zadní stranu optické jednotky [2].
  - c. Vysuňte sestavu optické jednotky ven a vyjměte ji z počítače [3].

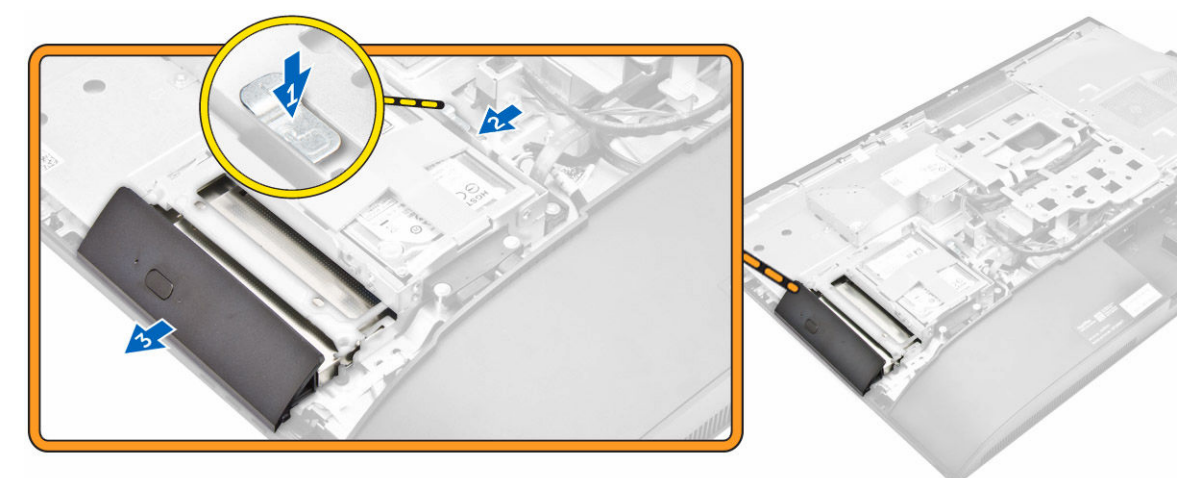

- 4. Podle obrázku proveďte následující kroky:
  - a. Vyjměte šrouby, které zajišťují držák optické jednotky [1].
  - b. Vyjměte držák od optické jednotky [2].

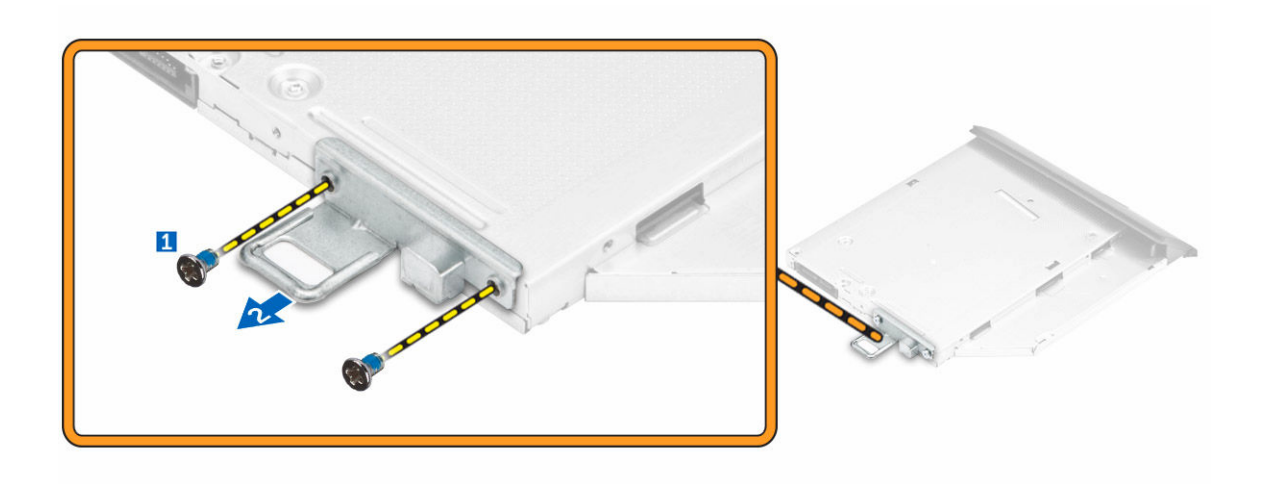

#### Montáž sestavy optické jednotky

- 1. Utáhněte šrouby, kterými je držák připevněn k optické jednotce.
- 2. Vložte sestavu pevného disku do slotu jednotky tak, aby zaklapla.
- 3. Namontujte následující součásti:
  - a. zadní kryt,
  - b. podstavec
- 4. Postupujte podle pokynů v části Po manipulaci uvnitř počítače.

#### Demontáž krytu základní desky

- 1. Postupujte podle pokynů v části <u>Před manipulací uvnitř počítače</u>.
- 2. Demontujte následující součásti:
  - a. <u>podstavec</u>
  - b. zadní kryt,
- 3. Podle obrázku proveďte následující kroky:
  - a. Zatlačením na zajišťovací západku uvolněte kryt základní desky ze slotů v počítači [1].
  - b. Vysuňte kryt základní desky z počítače [2].
  - c. Zvedněte kryt základní desky z počítače [3].

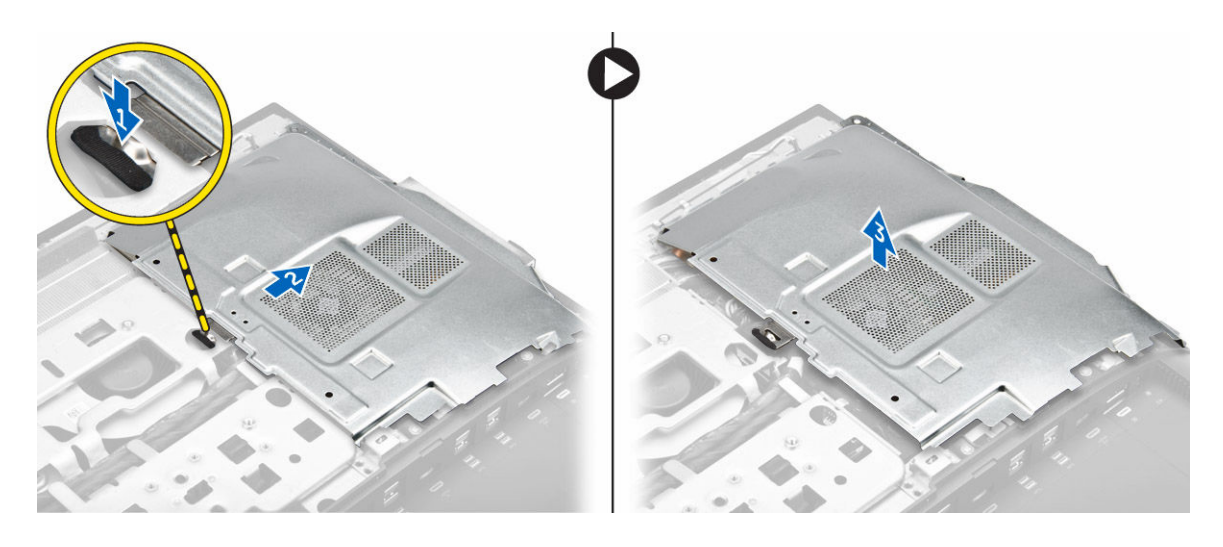

#### Montáž krytu základní desky

- 1. Zarovnejte a zatlačte na kryt základní desky tak, aby zaklapl.
- 2. Namontujte následující součásti:
  - a. zadní kryt,
  - b. podstavec
- 3. Postupujte podle pokynů v části Po manipulaci uvnitř počítače.

#### Demontáž chladiče

- 1. Postupujte podle pokynů v části <u>Před manipulací uvnitř počítače</u>.
- 2. Demontujte následující součásti:
  - a. podstavec
  - b. zadní kryt,
  - c. kryt základní desky,
- 3. Podle obrázku proveďte následující kroky:
  - a. Vyšroubujte šrouby, kterými je připevněn modul chladiče k šasi [1, 2].
  - b. Zvedněte sestavu chladiče a vyjměte ji z počítače [3].

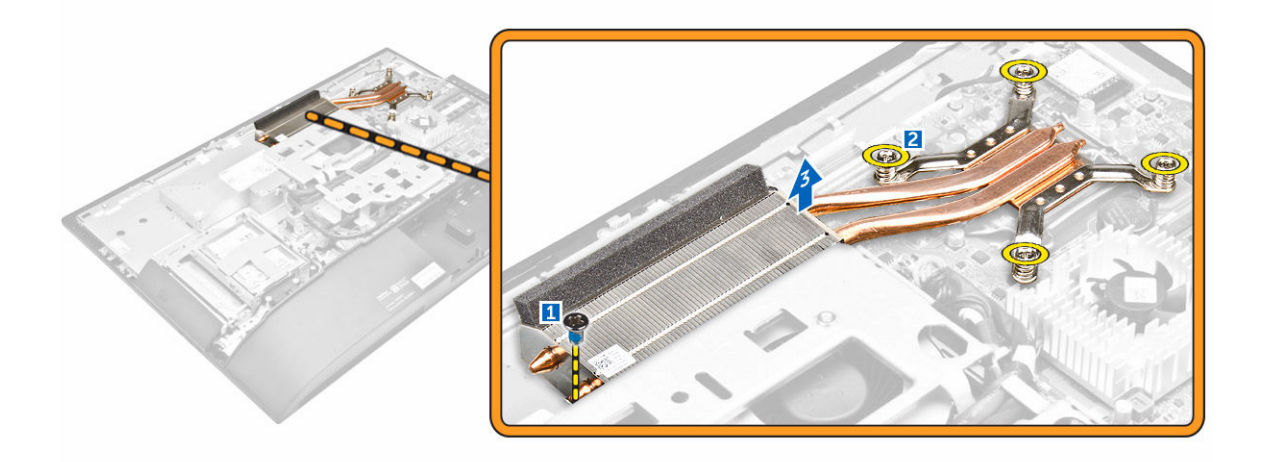

#### Montáž chladiče

- 1. Zarovnejte a vložte chladič do slotu.
- 2. Utáhněte šrouby upevňující chladič k počítači.
- 3. Namontujte následující součásti:
  - a. kryt základní desky,
  - b. zadní kryt,
  - c. podstavec
- 4. Postupujte podle pokynů v části Po manipulaci uvnitř počítače.

#### Vyjmutí karty WLAN

- 1. Postupujte podle pokynů v části <u>Před manipulací uvnitř počítače</u>.
- 2. Demontujte následující součásti:
  - a. podstavec
  - b. zadní kryt,
  - c. kryt základní desky,
- 3. Podle obrázku proveďte následující kroky:
  - a. Odpojte anténní kabely od konektorů na kartě WLAN [1].
  - b. Demontujte šroub upevňující kartu WLAN k základní desce [2].
  - c. Podržte kartu WLAN a vytáhněte ji z konektoru na základní desce [3].

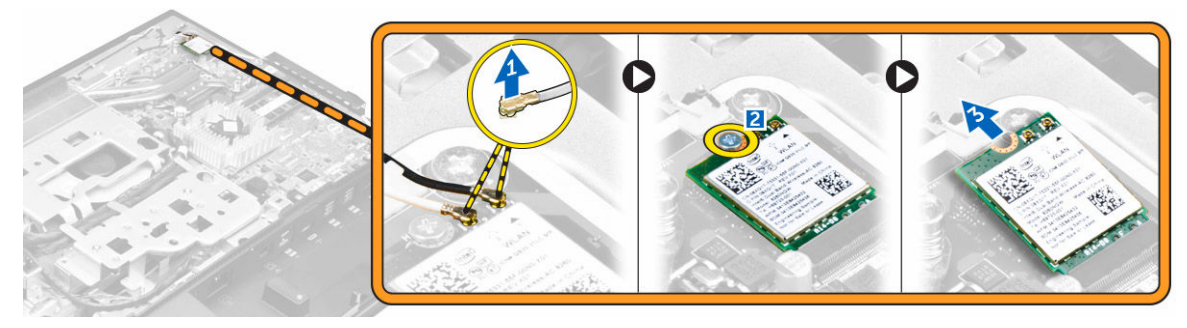

#### Montáž karty sítě WLAN

- 1. Zarovnejte kartu sítě WLAN s konektorem na základní desce.
- 2. Utáhněte šroubek, kterým je karta WLAN připevněna k základní desce.
- 3. Připojte anténní kabely ke konektorům na kartě WLAN.
- 4. Namontujte následující součásti:
  - a. kryt základní desky,
  - b. zadní kryt,
  - c. <u>podstavec</u>
- 5. Postupujte podle pokynů v části Po manipulaci uvnitř počítače.

#### Vyjmutí modulu reproduktorů

- 1. Postupujte podle pokynů v části Před manipulací uvnitř počítače.
- 2. Demontujte následující součásti:
  - a. podstavec
  - b. zadní kryt,
  - c. kryt kabelů
  - d. kryt reproduktorů
  - e. kryt základní desky,
- 3. Podle obrázku proveďte následující kroky:
  - a. Odpojte kabel reproduktoru od konektoru na základní desce [1].
  - b. Uvolněte kabely reproduktoru ze zajišťovacích západek [2].

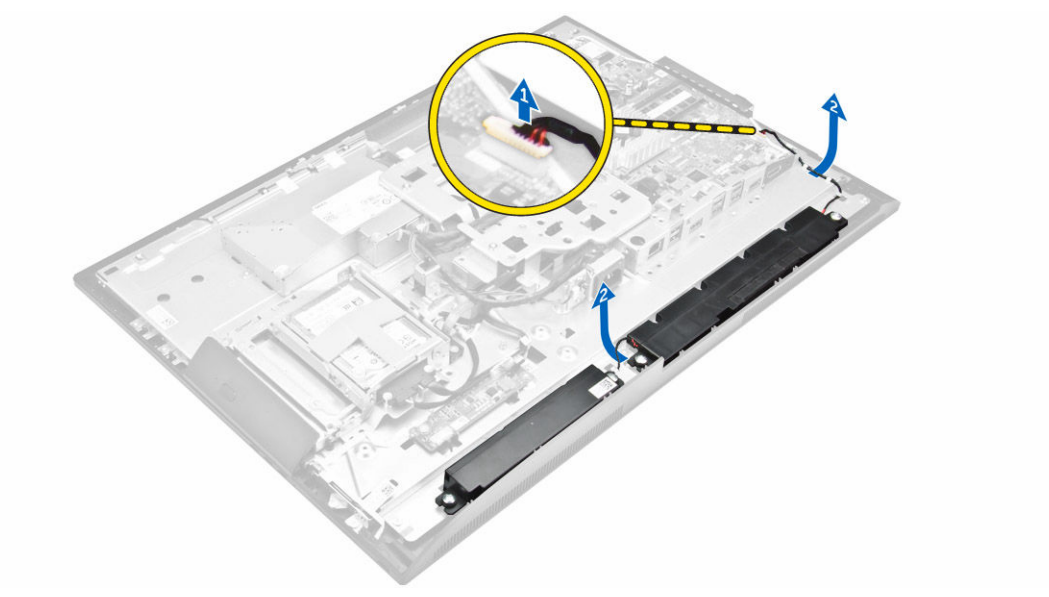

- 4. Podle obrázku proveďte následující kroky:
  - a. Vyšroubujte šrouby, kterými je připevněn modul reproduktorů k šasi [1].
  - b. Zvedněte modul reproduktorů a vyjměte ho ze šasi [2].

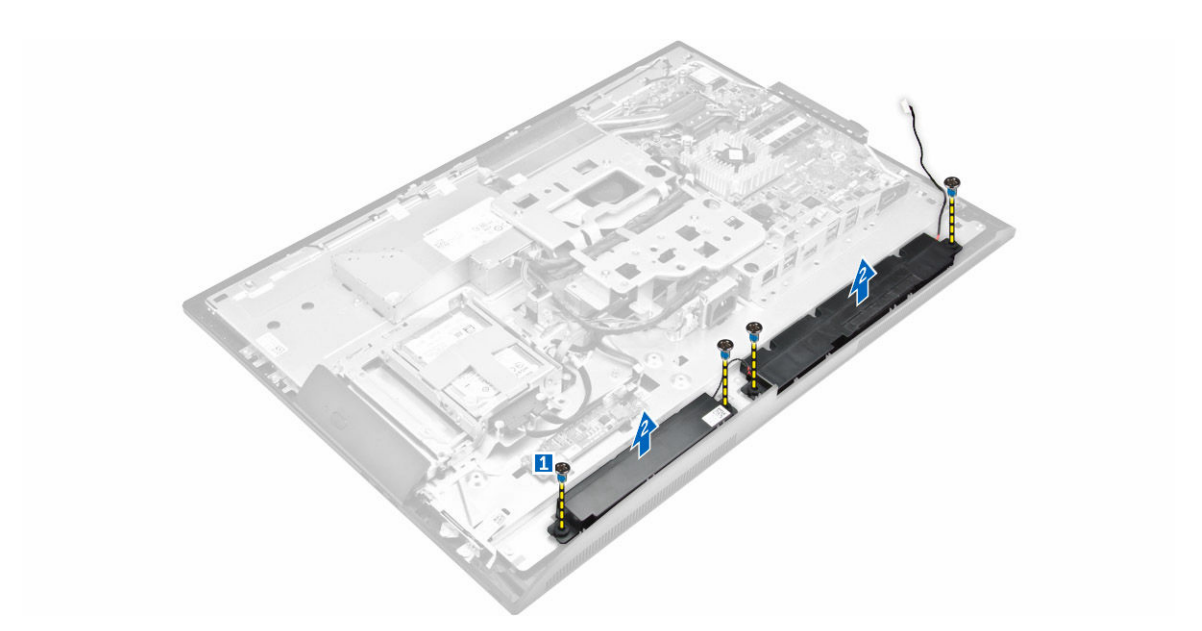

#### Vložení reproduktorů

- 1. Zarovnejte modul reproduktorů se slotem na šasi.
- 2. Utáhnutím šroubů připevněte reproduktor k šasi.
- 3. Protáhněte kabely reproduktoru svorkami.
- 4. Připojte kabel reproduktoru ke konektoru na základní desce.
- 5. Namontujte tyto součásti:
  - a. kryt základní desky,
  - b. kryt reproduktorů
  - c. zadní kryt,
  - d. kryt kabelů
  - e. podstavec
- 6. Postupujte podle pokynů v části Kryt základní desky.

## Vyjmutí desky převodníku

- 1. Postupujte podle pokynů v části Před manipulací uvnitř počítače.
- 2. Demontujte následující součásti:
  - a. podstavec
  - b. zadní kryt,
  - c. kryt kabelů
  - d. kryt reproduktorů
- 3. Podle obrázku proveďte následující kroky:
  - a. Odpojte kabel desky převodníku od desky převodníku [1, 2].
  - b. Odpojte kabel podsvícení displeje od desky převodníku [3].

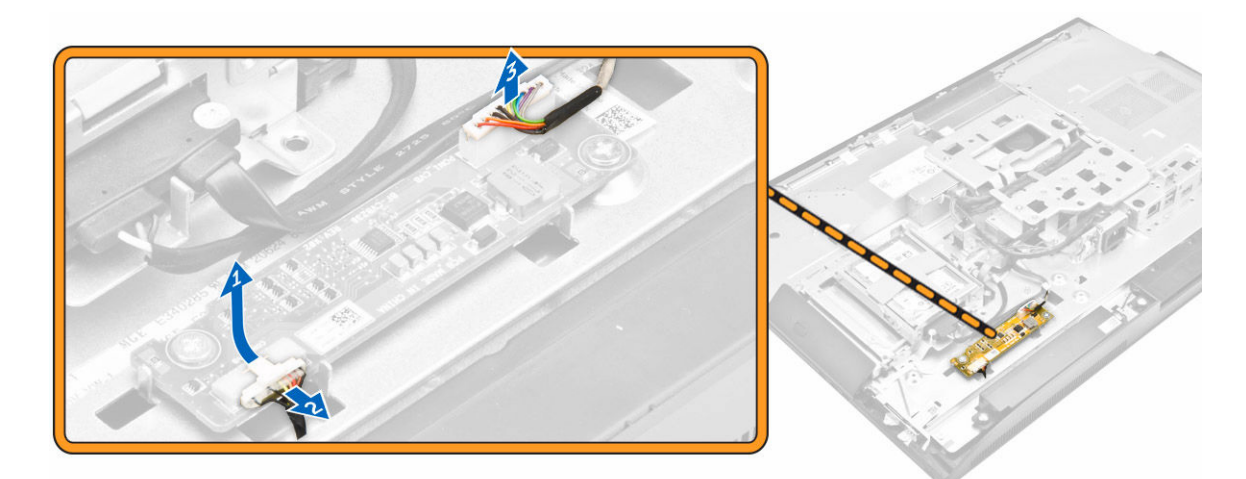

- 4. Podle obrázku proveďte následující kroky:
  - a. Vyšroubujte šrouby, kterými je připevněna deska převodníku k šasi [1].
  - b. Zvedněte desku převodníku z šasi [2].

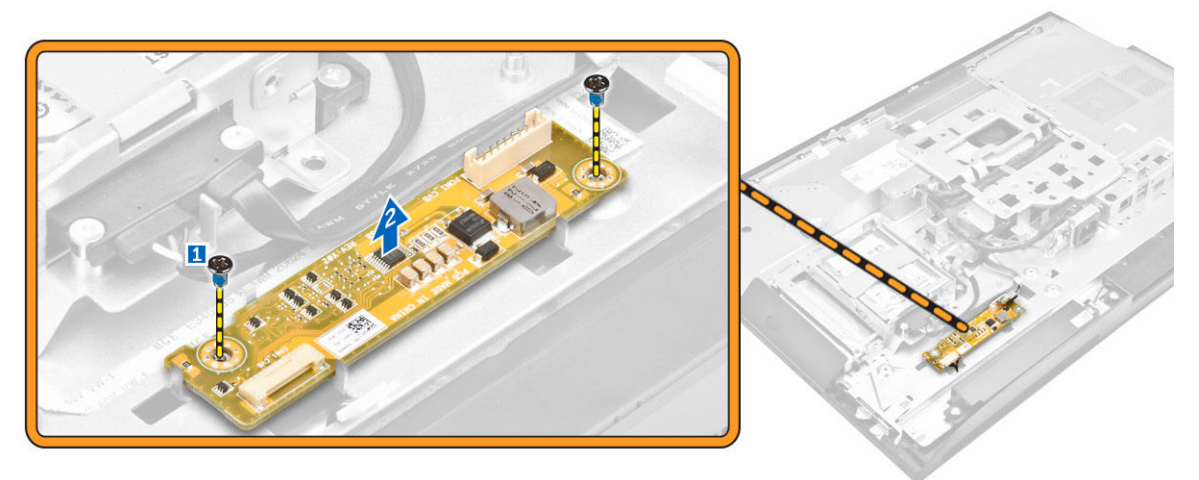

## Vložení desky převodníku

- 1. Vložte desku převodníku do slotu.
- 2. Upevněte desku převodníku k šasi pomocí šroubů.
- 3. Připojte kabel desky převodníku a kabel podsvícení displeje ke konektorům na desce převodníku.
- 4. Namontujte následující součásti:
  - a. kryt reproduktorů
  - b. kryt kabelů
  - c. zadní kryt,
  - d. podstavec
- 5. Postupujte podle pokynů v části Po manipulaci uvnitř počítače.

#### Demontáž jednotky zdroje napájení

- 1. Postupujte podle pokynů v části <u>Před manipulací uvnitř počítače</u>.
- 2. Demontujte následující součásti:
  - a. podstavec
  - b. zadní kryt,
  - c. kryt kabelů
  - d. kryt reproduktorů
  - e. kryt základní desky,
- 3. Podle obrázku proveďte následující kroky:
  - a. Uvolněte kabely zdroje napájení ze západek na šasi [1].
  - b. Odpojte kabel zdroje napájení z konektoru na základní desce počítače [2].

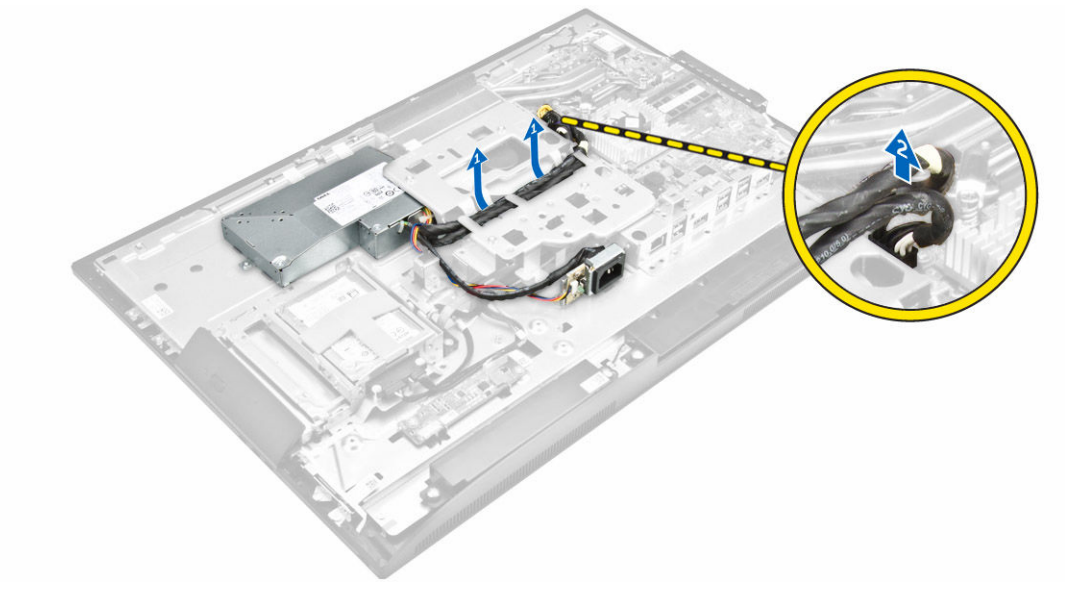

- 4. Podle obrázku proveďte následující kroky:
  - a. Odšroubujte šroub přidržující patici napájecího zdroje k šasi [1].
  - b. Vysuňte patici z počítače [2].

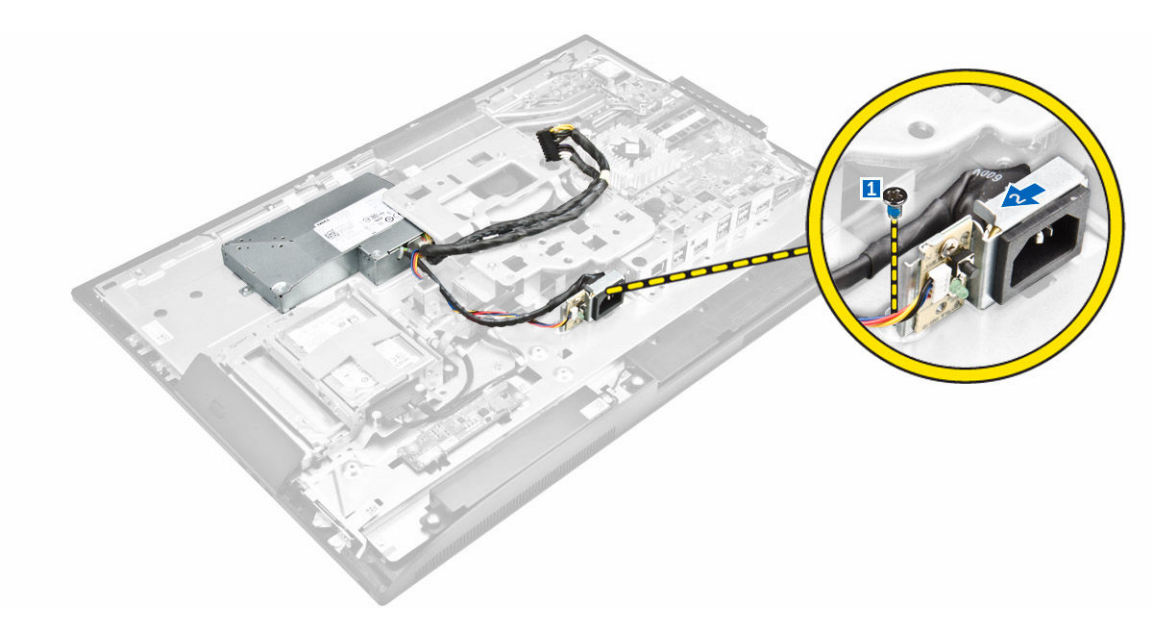

- 5. Podle obrázku proveďte následující kroky:
  - a. Odstraňte šroub, kterým je jednotka zdroje napájení připevněna k počítači [1].
  - b. Vysuňte jednotku zdroje napájení a vyzvedněte ji z počítače [2].

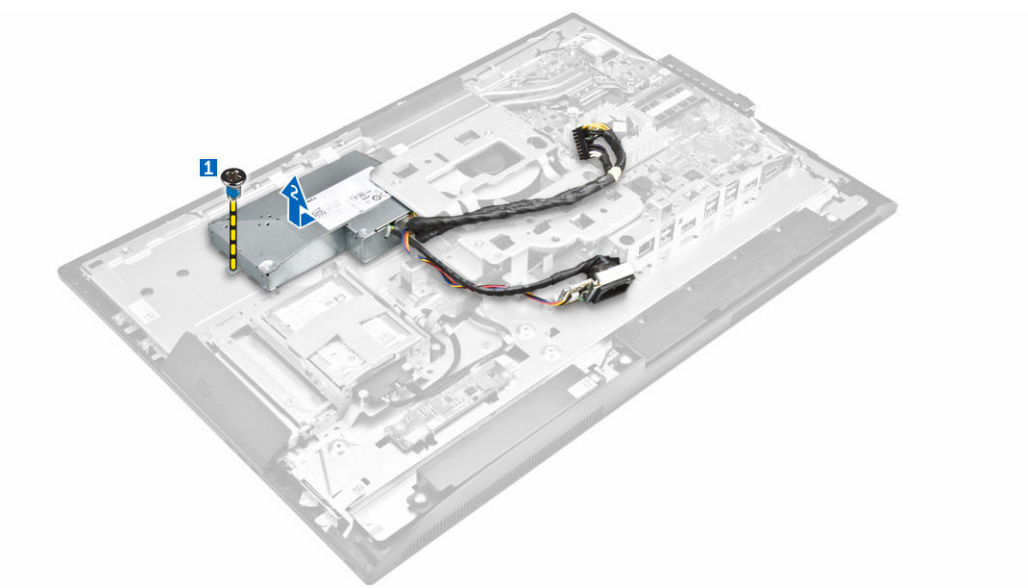

#### Montáž jednotky zdroje napájení

- 1. Umístěte jednotku zdroje napájení na šasi.
- 2. Zašroubováním šroubu upevněte jednotku zdroje napájení k šasi.
- 3. Položte patici do slotu v šasi.
- 4. Utáhněte šrouby, kterými je jednotka zdroje napájení připevněna ke skříni.
- 5. Protáhněte kabel zdroje napájení úchytkami v šasi.
- 6. Připojte kabel zdroje napájení ke konektorům na základní desce.

- 7. Namontujte následující součásti:
  - a. kryt základní desky,
  - b. <u>kryt reproduktorů</u>
  - c. kryt kabelů
  - d. zadní kryt,
  - e. podstavec
- 8. Postupujte podle pokynů v části Po manipulaci uvnitř počítače.

#### Vyjmutí držáku uchycení VESA

- 1. Postupujte podle pokynů v části Před manipulací uvnitř počítače.
- 2. Demontujte následující součásti:
  - a. podstavec
  - b. zadní kryt,
  - c. kryt základní desky,
  - d. jednotka zdroje napájení
- 3. Podle obrázku proveďte následující kroky:
  - a. Vyšroubujte šrouby, které připevňují držák uchycení VESA k počítači [1].
  - b. Zvedněte držák z počítače [2].

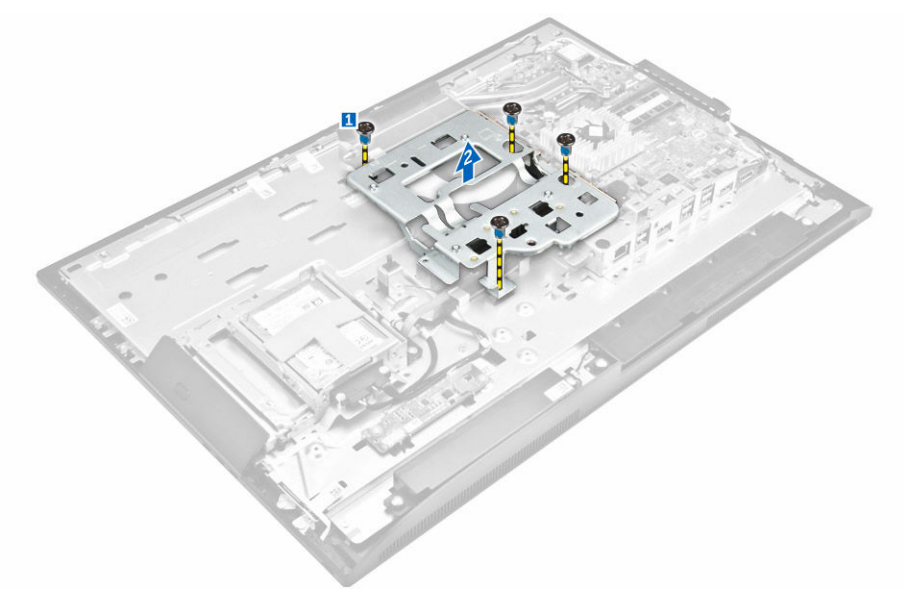

#### Vložení držáku uchycení VESA

- 1. Zarovnejte držák a položte ho do slotu na šasi.
- 2. Utáhněte šrouby držáku uchycení VESA a připevněte jej k počítači.
- 3. Namontujte následující součásti:
  - a. jednotka zdroje napájení
  - b. kryt základní desky,
  - c. zadní kryt,
  - d. podstavec

4. Postupujte podle pokynů v části Po manipulaci uvnitř počítače.

#### Vyjmutí ventilátoru procesoru

- 1. Postupujte podle pokynů v části Před manipulací uvnitř počítače.
- 2. Demontujte následující součásti:
  - a. podstavec
  - b. zadní kryt,
  - c. kryt základní desky,
  - d. jednotka zdroje napájení
  - e. držák uchycení VESA,
- 3. Podle obrázku proveďte následující kroky:
  - a. Odpojte kabel ventilátoru procesoru z konektoru na základní desce [1].
  - b. Vyšroubujte šrouby, kterými je připevněn ventilátor procesoru k počítači [2].
  - c. Vyjměte ventilátor procesoru z počítače [3].

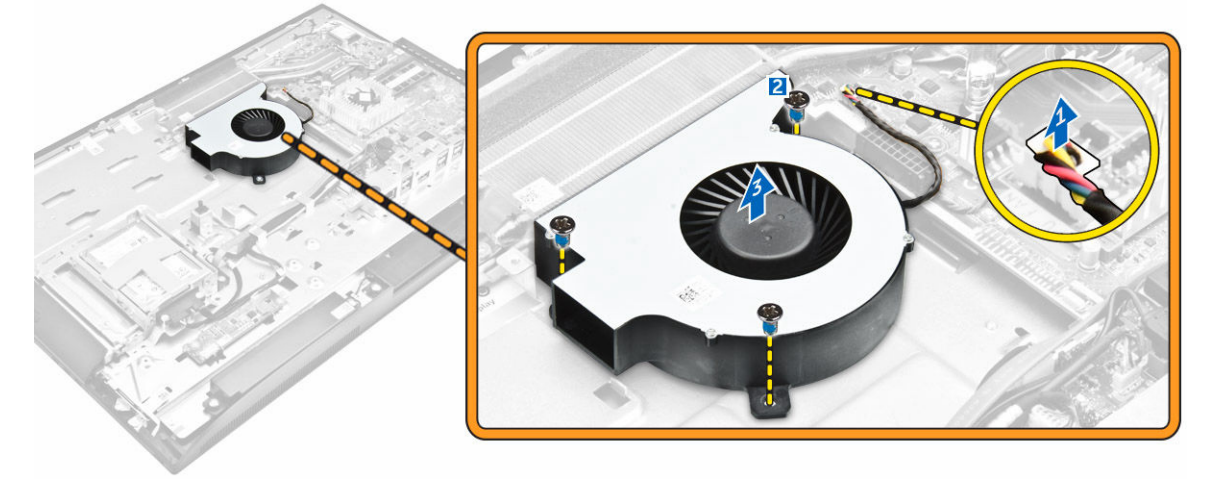

#### Vložení ventilátoru procesoru

- 1. Zarovnejte ventilátor procesoru a položte ho do slotu na šasi.
- 2. Namontováním šroubů upevněte ventilátor procesoru k základní desce.
- 3. Připojte kabel ventilátoru procesoru ke konektoru na základní desce.
- 4. Namontujte následující součásti:
  - a. držák uchycení VESA,
  - b. jednotka zdroje napájení
  - c. kryt základní desky,
  - d. zadní kryt,
  - e. podstavec
- 5. Postupujte podle pokynů v části Po manipulaci uvnitř počítače.

## Vyjmutí paměťového modulu

- 1. Postupujte podle pokynů v části Před manipulací uvnitř počítače.
- 2. Demontujte následující součásti:
  - a. podstavec
  - b. zadní kryt,
  - c. kryt základní desky,
- Uvolněte upevňovací spony od paměťového modulu, dokud se neuvolní z konektoru. Vyjměte paměťový modul z konektoru.

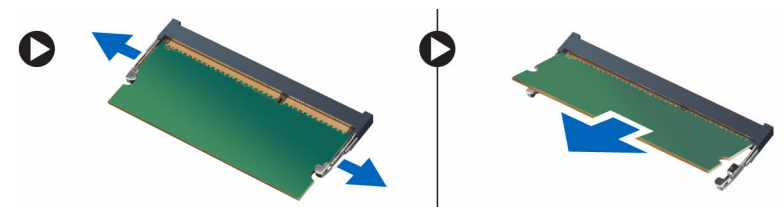

#### Vložení paměťového modulu

- 1. Zarovnejte zářez na paměťovém modulu s výčnělkem v konektoru na základní desce.
- 2. Zatlačte paměťový modul směrem dolů, dokud nezacvaknou západky, které ho drží na místě.
- 3. Namontujte následující součásti:
  - a. kryt základní desky,
  - b. zadní kryt,
  - c. podstavec
- 4. Postupujte podle pokynů v části Po manipulaci uvnitř počítače.

#### Demontáž spínače detekce vniknutí

- 1. Postupujte podle pokynů v části Před manipulací uvnitř počítače.
- 2. Demontujte následující součásti:
  - a. podstavec
  - b. zadní kryt,
  - c. držák uchycení VESA,
  - d. kryt základní desky,
- 3. Podle obrázku proveďte následující kroky:
  - a. Odpojte kabel spínače detekce vniknutí z konektoru na základní desce [1].
  - b. Vyvlečte kabel spínače detekce vniknutí z úchytek v počítači [2].

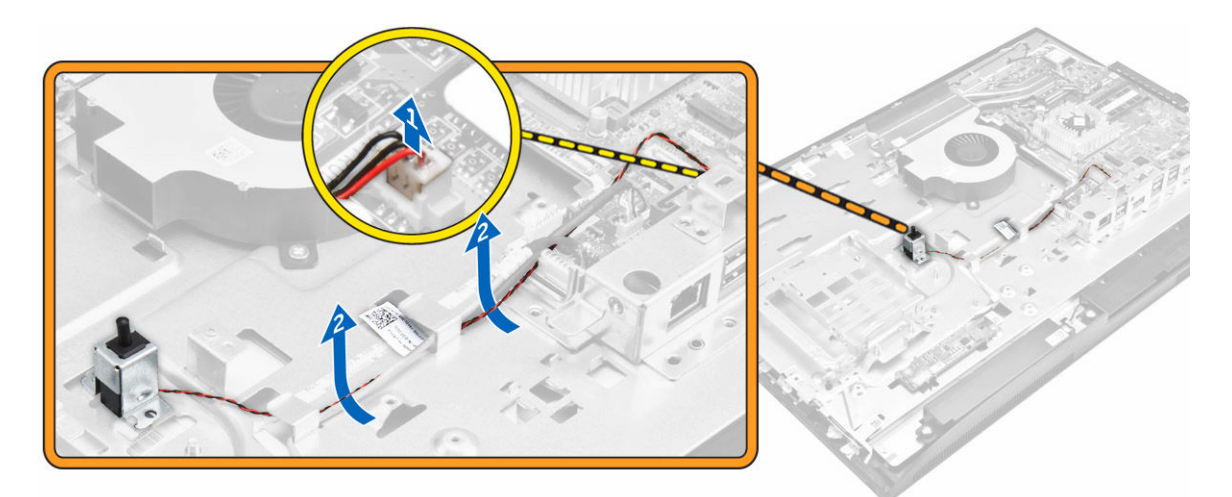

- 4. Podle obrázku proveďte následující kroky:
  - a. Vyšroubujte šroub, kterým je spínač detekce vniknutí připevněn k šasi [1].
  - b. Vysuňte sestavu spínač detekce vniknutí nahoru a vyjměte ho z počítače [2].

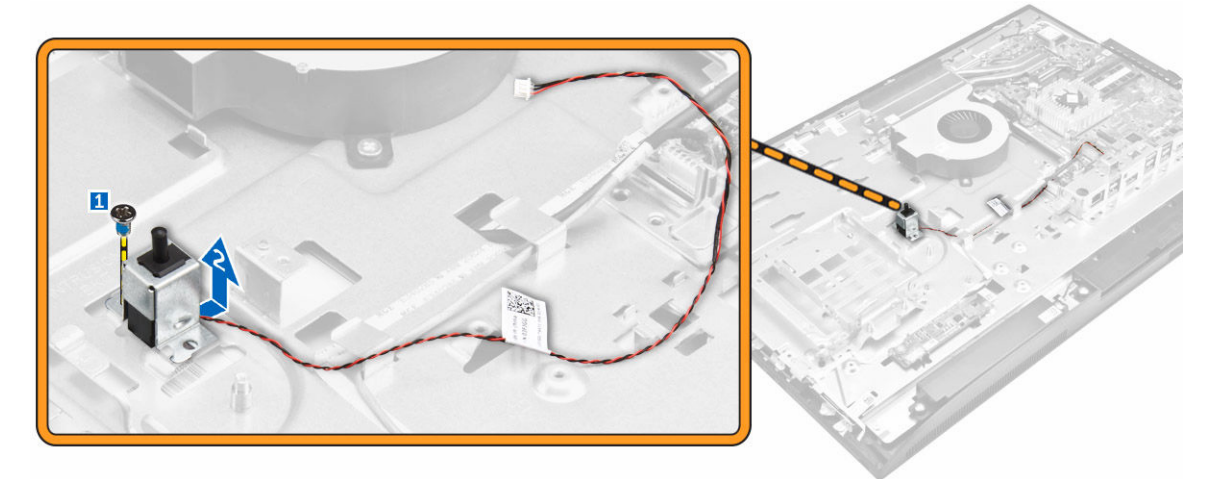

#### Montáž spínače proti neoprávněnému vniknutí do skříně

- 1. Vložte spínač proti neoprávněnému vniknutí do slotu v počítači.
- 2. Utáhněte šroub, kterým je spínač proti neoprávněnému vniknutí připevněn k šasi.
- 3. Protáhněte kabel úchytkami v šasi.
- 4. Připojte kabel spínače proti neoprávněnému vniknutí ke konektoru na základní desce.
- 5. Namontujte tyto součásti:
  - a. kryt základní desky,
  - b. držák uchycení VESA,
  - c. zadní kryt,
  - d. podstavec
- 6. Postupujte podle pokynů v části Po manipulaci uvnitř počítače.

# Demontáž desky napájení a tlačítek OSD (On-Screen Display)

- 1. Postupujte podle pokynů v části <u>Před manipulací uvnitř počítače</u>.
- 2. Demontujte následující součásti:
  - a. <u>podstavec</u>
  - b. zadní kryt,
- 3. Podle obrázku proveďte následující kroky:
  - a. Vyjměte šroub pro uvolnění kovové desky, kterou je deska napájení a tlačítek OSD připevněna k počítači [1].
  - b. Sloupněte pásku z desky tlačítek OSD [2].
  - c. Desku napájení a tlačítek OSD vyjměte ze šasi [3].
  - d. Odpojte kabely od desky napájení a tlačítek OSD, a uvolněte tak desku z počítače [4, 5].

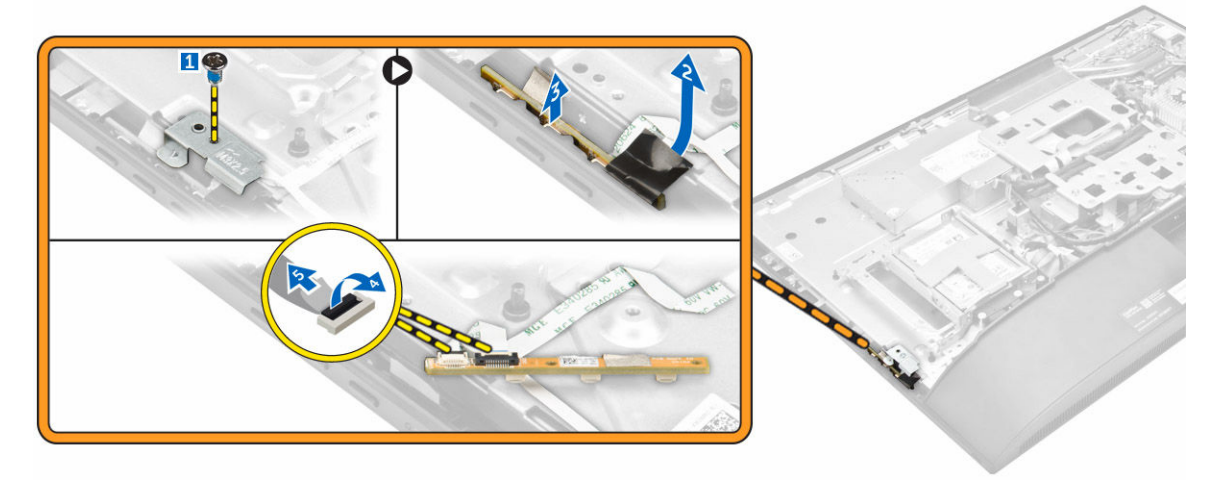

#### Montáž desky napájení a tlačítek OSD

- 1. Připojte kabel napájení a kabel tlačítek OSD k desce napájení a desce tlačítek OSD.
- 2. Nalepte pásku na desku tlačítek OSD.
- **3.** Desku napájení a tlačítek OSD vložte do slotu.
- 4. Zarovnejte kovovou desku na desce napájení a tlačítek OSD.
- 5. Utáhněte šroubek, a připevněte tak desku napájení a tlačítek OSD.
- 6. Namontujte následující součásti:
  - a. zadní kryt,
  - b. podstavec
- 7. Postupujte podle pokynů v části Po manipulaci uvnitř počítače.

#### Demontáž knoflíkové baterie

- 1. Postupujte podle pokynů v části Před manipulací uvnitř počítače.
- 2. Demontujte následující součásti:

- a. podstavec
- b. zadní kryt,
- c. kryt základní desky,
- 3. Zatlačením na západku uvolněte knoflíkovou baterii a vyjměte ji z počítače.

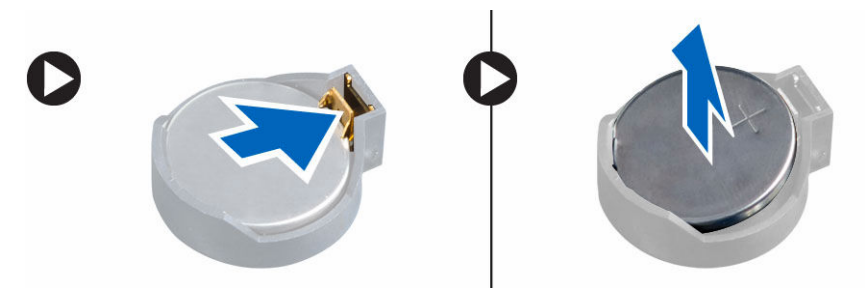

#### Montáž knoflíkové baterie

- 1. Vložte knoflíkovou baterii do slotu na základní desce, tak aby byla zajištěna.
- 2. Namontujte následující součásti:
  - a. kryt základní desky,
  - b. zadní kryt,
  - c. <u>podstavec</u>
- 3. Postupujte podle pokynů v části Po manipulaci uvnitř počítače.

#### Vyjmutí procesoru

- 1. Postupujte podle pokynů v části Před manipulací uvnitř počítače.
- 2. Demontujte následující součásti:
  - a. podstavec
  - b. zadní kryt,
  - c. držák uchycení VESA,
  - d. kryt základní desky,
  - e. <u>chlazení</u>
- 3. Zvedněte kryt procesoru a procesor vyjměte z patice.
  - a. Uvolněte páčku patice stisknutím dolů a ven zpod západky na ochranném krytu procesoru [1].
  - b. Zvedněte páčku vzhůru a poté zvedněte ochranný kryt procesoru [2].

#### VÝSTRAHA: Kolíky na procesoru jsou křehké a snadno se trvale poškodí. Při odstraňování procesoru z patice buďte velmi opatrní, aby nedošlo k jejich ohnutí.

c. Vyjměte procesor z patice [3].

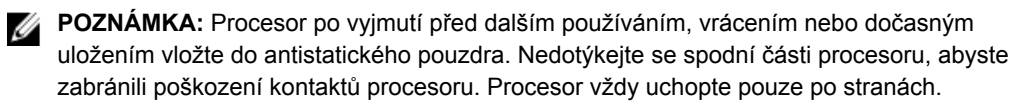

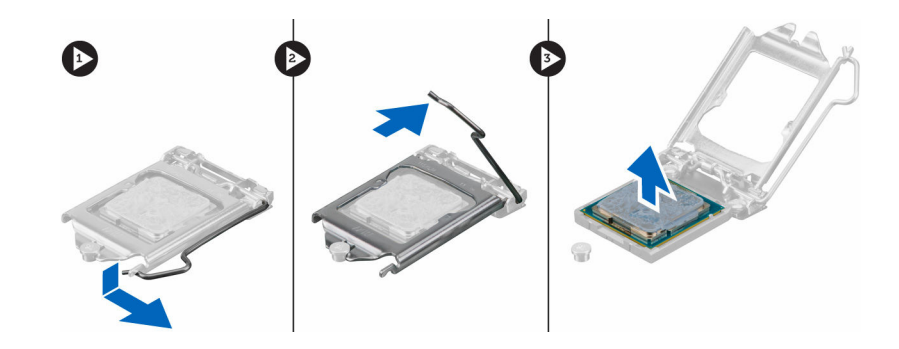

#### Montáž procesoru

1. Zarovnejte procesor se zdířkami na patici.

 $\sum$  VÝSTRAHA: K usazení procesoru nepoužívejte sílu. Pokud má procesor správnou polohu, lehce zapadne do patice.

- 2. Zarovnejte kolík 1 na procesoru podle symbolu s trojúhelníkem na základní desce.
- 3. Umístěte procesor do patice tak, aby byly kolíky na procesoru zarovnány se zdířkami na patici.
- 4. Zavřete ochranný kryt procesoru jeho zasunutím pod zadržovací šroub.
- 5. Přesuňte páčku patice dolů a zatlačením pod západku ji uzamkněte.
- 6. Namontujte tyto součásti:
  - a. chlazení
  - b. kryt základní desky,
  - c. držák uchycení VESA,
  - d. zadní kryt,
  - e. podstavec
- 7. Postupujte podle pokynů v části Po manipulaci uvnitř počítače.

#### Demontáž základní desky

- 1. Postupujte podle pokynů v části Před manipulací uvnitř počítače.
- 2. Demontujte následující součásti:
  - a. podstavec
  - b. zadní kryt,
  - c. kryt kabelů
  - d. kryt reproduktorů
  - e. držák uchycení VESA,
  - f. kryt základní desky,
  - g. paměť,
  - h. optická mechanika
  - i. <u>pevný disk</u>
  - j. <u>chlazení</u>
  - k. jednotka zdroje napájení
  - I. desku převodníku,
  - m. ventilátor procesoru
- 3. Podle obrázku proveďte následující kroky:
  - a. Odpojte kabel optické jednotky a kabel pevného disku z konektorů na základní desce [1].

- b. Odpojte kabel dotykové podložky z konektoru na základní desce [2].
- c. Vyvlečte kabel z úchytek v počítači [3].

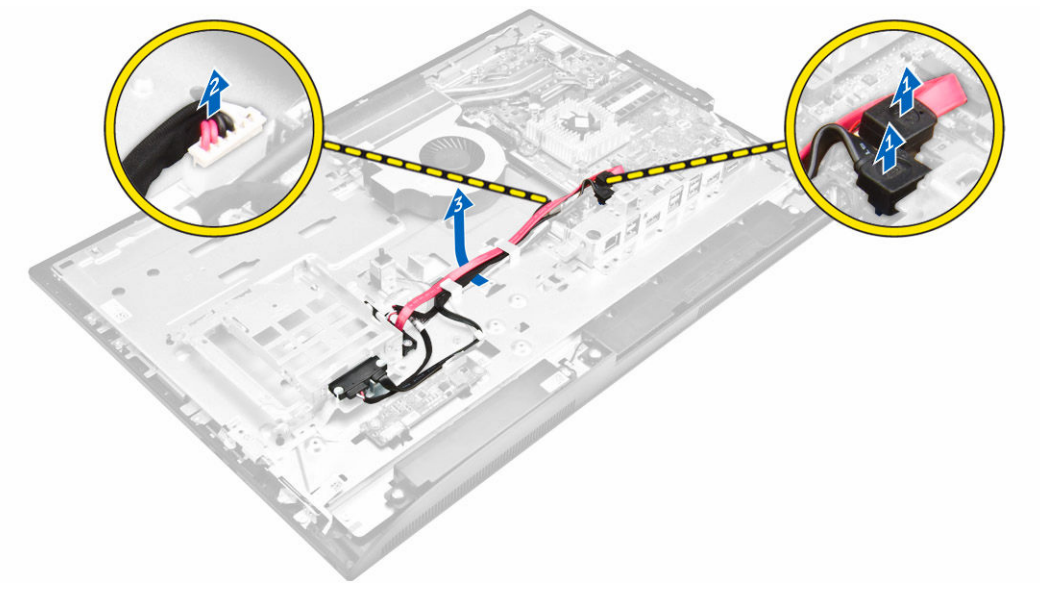

- 4. Podle obrázku proveďte následující kroky:
  - a. Odstraňte šrouby, kterými je kabel optické jednotky a kabel pevného disku připevněn k systému [1].
  - b. Odpojte kabel optické jednotky a kabel pevného disku [2].

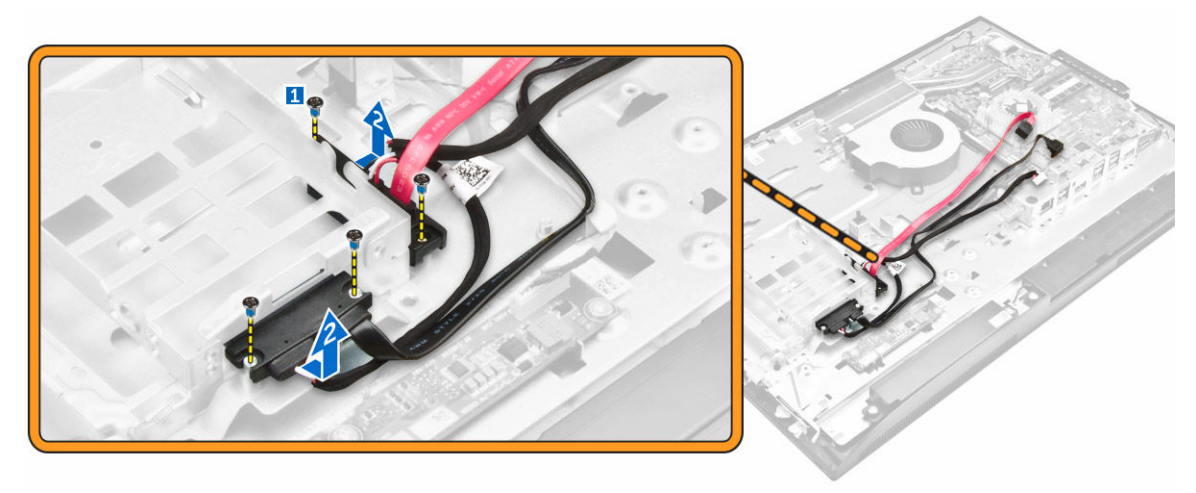

5. Odpojte všechny kabely připojené k základní desce.

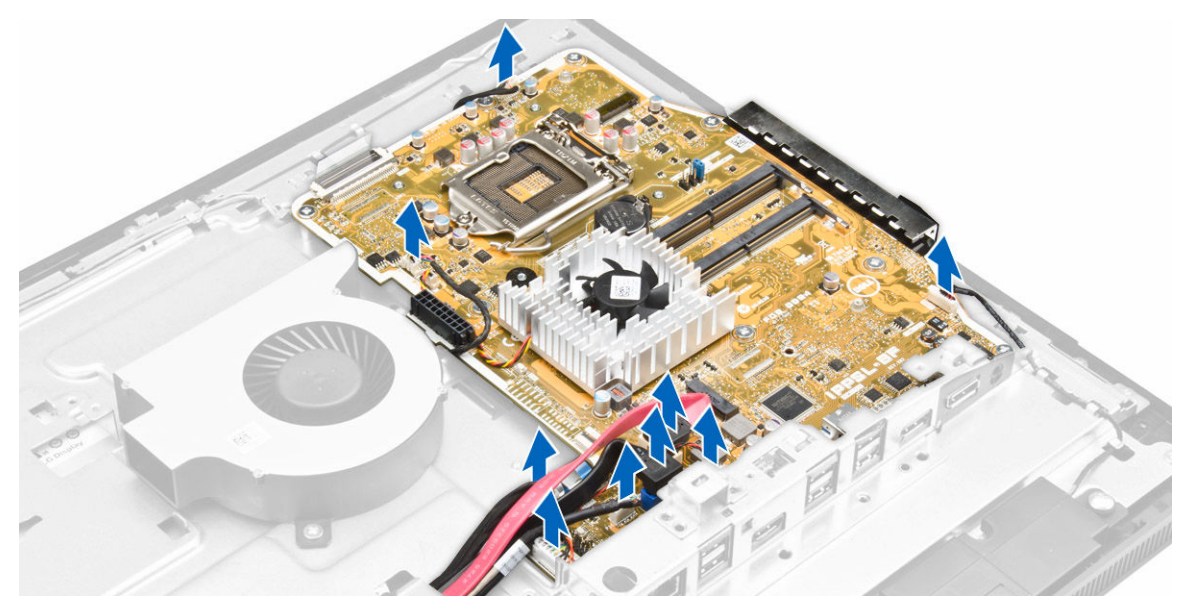

- 6. Podle obrázku proveďte následující kroky:
  - a. Zatlačte na západky na jedné straně konektoru a vytažením odpojte kabel LVDS od základní desky [1,2].
  - b. Zvedněte západku a odpojte kabel od konektoru [3,4].

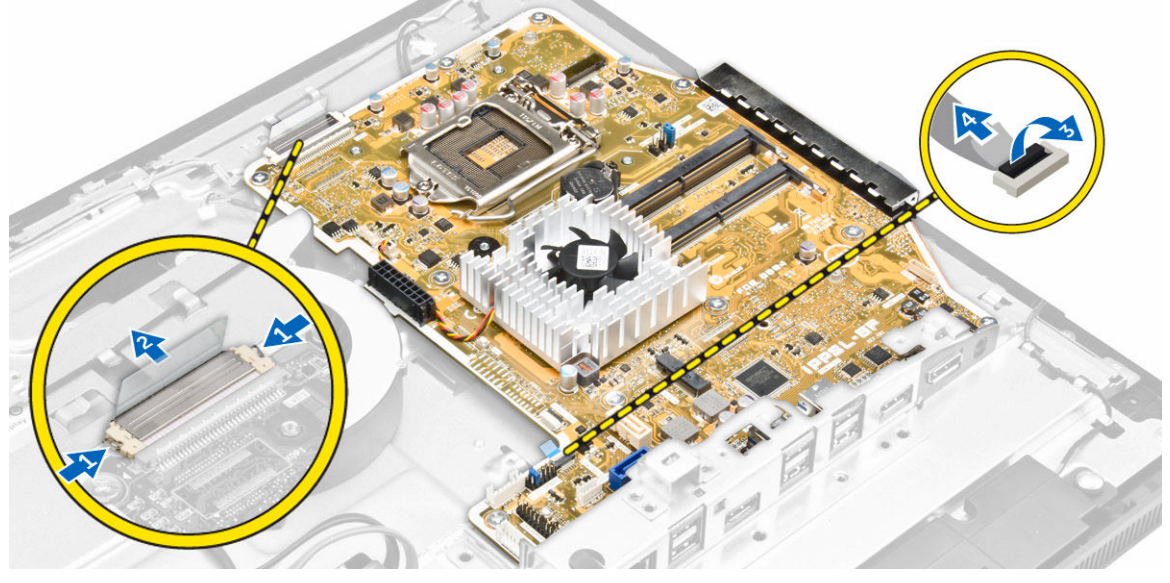

- 7. Podle obrázku proveďte následující kroky.
  - a. Vyjměte šrouby, kterými připevněna základní deska k šasi [1].
  - b. Vysuňte základní desku a vyzvedněte ji ze šasi [2].

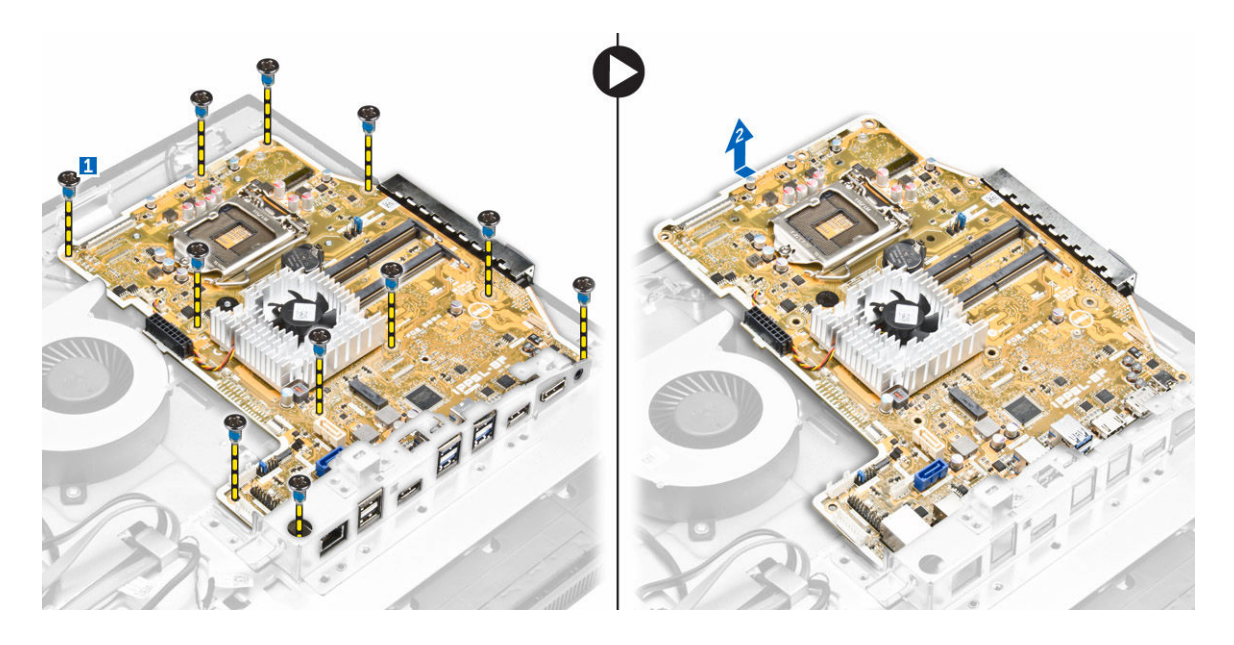

# Rozvržení základní desky

Následující obrázek znázorňuje rozvržení základní desky počítače.

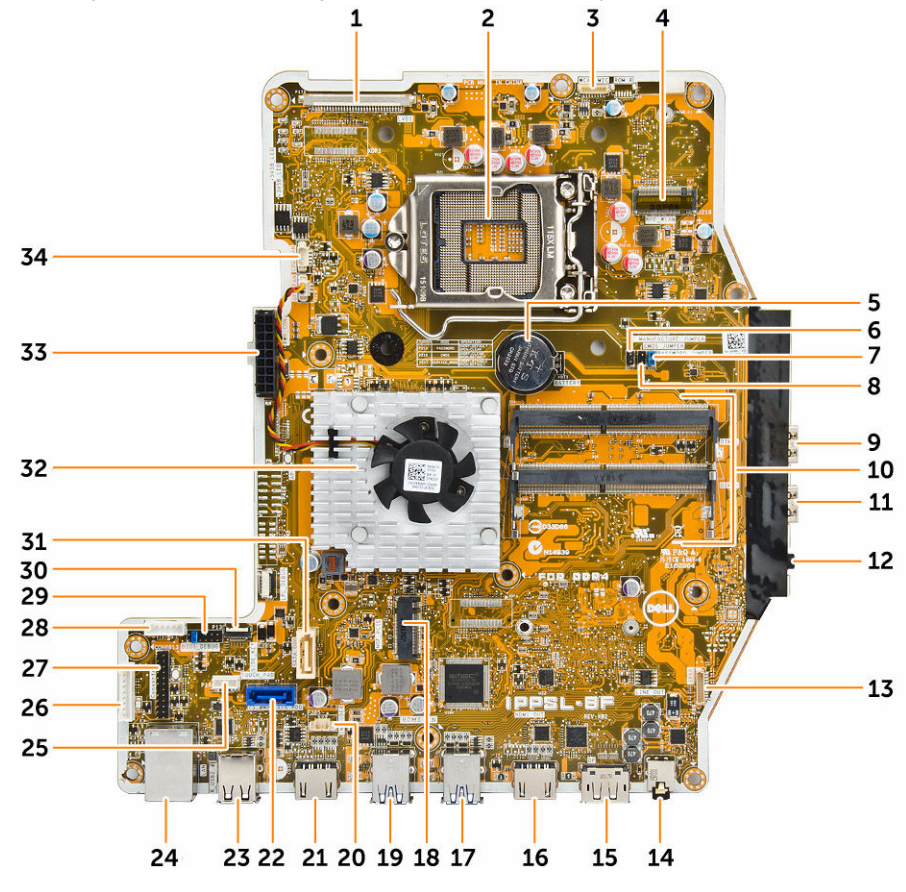

- 1. konektor LVDS
- 3. konektor kamery
- 5. knoflíková baterie
- 7. propojovací konektor
- 9. konektor USB 3.0
- 11. konektor USB 3.0
- 13. konektor reproduktoru
- 15. konektor DisplayPort
- 17. konektor USB 3.0
- 19. konektor USB 3.0
- 21. konektor HDMI-in
- 23. konektor USB 2.0
- 25. konektor dotykové podložky
- 27. sériový konektor ladění Windows
- 29. konektor SPI-debug
- 31. konektor optické jednotky
- 33. konektor zdroje napájení

- 2. patice procesoru
- 4. konektor sítě WLAN
- 6. propojovací konektor
- 8. propojovací konektor
- 10. konektory paměti (patice na moduly SODIMM)
- 12. konektor zvuku
- 14. konektor zvuku
- 16. výstupní konektor HDMI
- 18. Slot karty M.2 SSD
- 20. konektor spínače detekce vniknutí
- 22. konektor pevného disku
- 24. konektor sítě Ethernet
- 26. konektor desky převodníku
- 28. konektor napájení HDD/ODD
- 30. konektor boční klávesnice
- 32. chladič
- 34. konektor ventilátoru procesoru

#### Montáž základní desky

- 1. Základní desku vložte do počítače.
- 2. Připojte všechny kabely k základní desce.
- 3. Utáhněte šrouby, které připevňují základní desku k základnímu panelu.
- 4. Připojte kabel optické jednotky a kabel pevného disku k systému a protáhněte kabely úchytkami.
- 5. Namontujte tyto součásti:
  - a. ventilátor procesoru
  - b. desku převodníku,
  - c. jednotka zdroje napájení
  - d. chlazení
  - e. <u>pevný disk</u>
  - f. optická mechanika
  - g. paměť,
  - h. kryt základní desky,
  - i. držák uchycení VESA,
  - j. kryt kabelů
  - k. kryt reproduktorů
  - I. zadní kryt,
  - m. podstavec
- 6. Postupujte podle pokynů v části Po manipulaci uvnitř počítače.

#### Demontáž sestavy displeje

- 1. Postupujte podle pokynů v části Před manipulací uvnitř počítače.
- 2. Demontujte následující součásti:
  - a. podstavec
  - b. zadní kryt,
  - c. kryt kabelů
  - d. kryt reproduktorů
  - e. držák uchycení VESA,
  - f. kryt základní desky,
  - g. karta WLAN
  - h. optická mechanika
  - i. pevný disk
  - j. spínače detekce vniknutí do skříně,
  - k. desku napájení a tlačítek OSD
  - I. desku převodníku,
  - m. jednotka zdroje napájení
  - n. chlazení
  - o. ventilátor procesoru
  - p. reproduktory
  - q. základní deska

**POZNÁMKA:** Tyto pokyny se vztahují pouze na počítače bez dotykového ovládání. U dotykových počítačů je třeba panel displeje demontovat v čisté místnosti.

- 3. Podle obrázku proveďte následující kroky:
  - a. Vyjměte kabel vypínače z úchytky [1].
  - b. Vyvlečte kabel kamery z úchytek na panelu displeje [2].

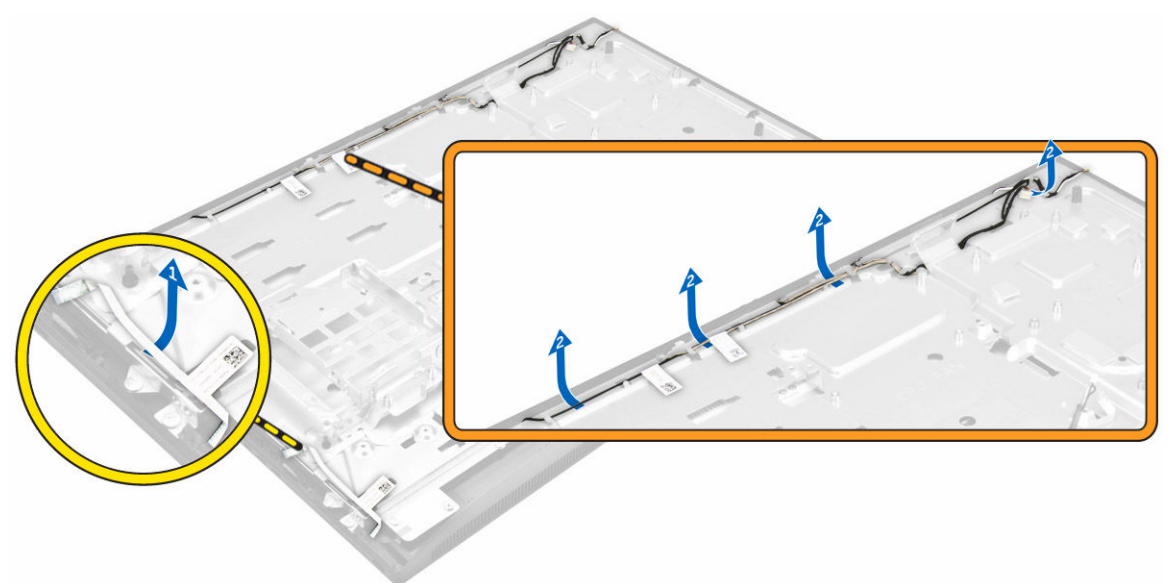

- 4. Podle obrázku proveďte následující kroky:
  - a. Sloupněte pásku pro přístup ke kabelům [1].

- b. Vyšroubujte šrouby, kterými je připevněn spodní panel k šasi [2]
- c. Zvedněte základnu panelu displeje z čelního krytu displeje [3].

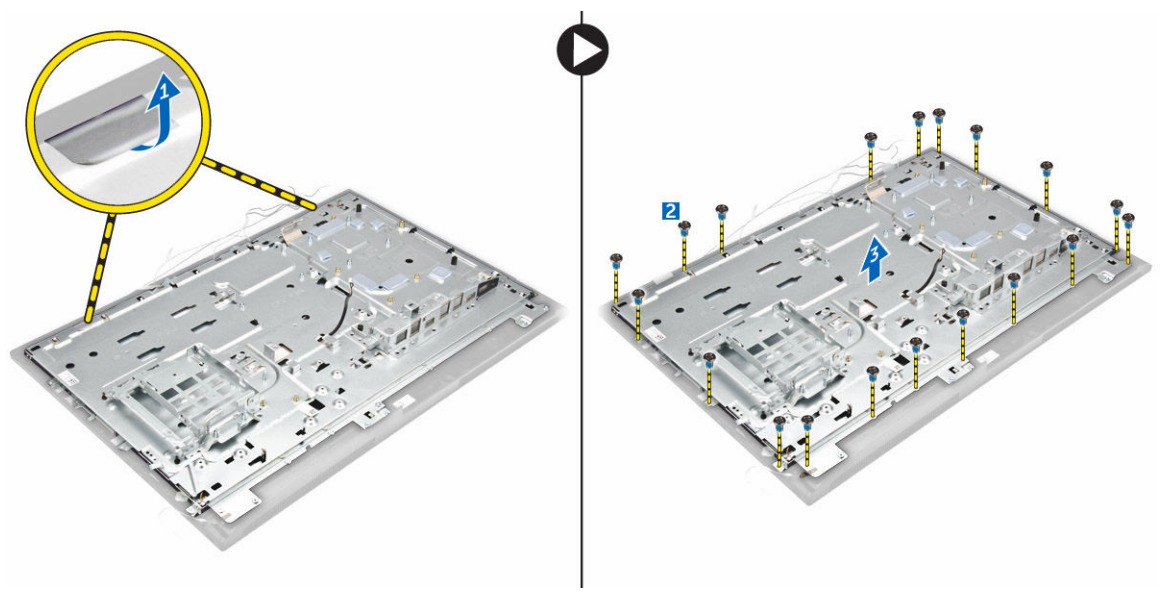

- 5. Podle obrázku proveďte následující kroky:
  - a. Zvedněte západku a kabely odpojte [1,2].
  - b. Vyšroubujte šrouby, které připevňují sestavu displeje k šasi [3].
  - c. Zvedněte sestavu displeje ven z počítače [4].

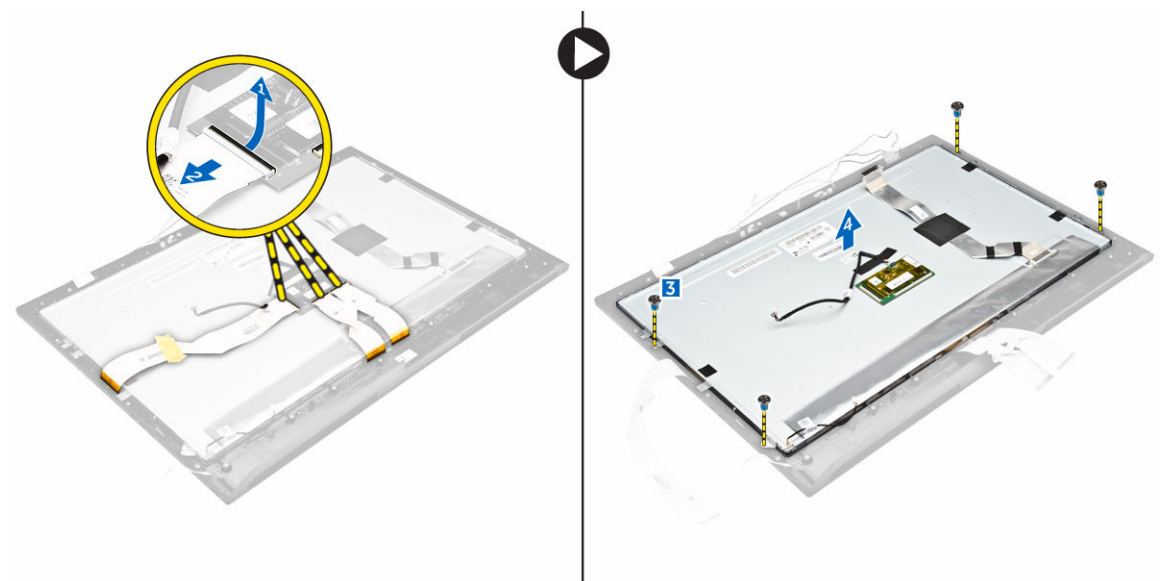

#### Instalace sestavy displeje

- 1. Utáhněte šrouby, které připevňují držák displeje k panelu displeje.
- 2. Položte panel displeje do skříně.
- 3. Na panel displeje nalepte pásku.

- 4. V příslušných úchytkách na panelu displeje zarovnejte všechny kabely.
- 5. Utáhnutím šroubů připevněte západky k počítači.
- 6. Namontujte následující součásti:
  - a. základní deska
  - b. reproduktory
  - c. ventilátor procesoru
  - d. <u>chlazení</u>
  - e. jednotka zdroje napájení
  - f. desku převodníku,
  - g. desku napájení a tlačítek OSD
  - h. spínače detekce vniknutí do skříně,
  - i. <u>pevný disk</u>
  - j. optická mechanika
  - k. karta WLAN
  - I. kryt základní desky,
  - m. držák uchycení VESA,
  - n. kryt reproduktorů
  - o. <u>kryt kabelu</u>
  - p. zadní kryt,
  - q. <u>podstavec</u>
- 7. Postupujte podle pokynů v části Po manipulaci uvnitř počítače.

# Nastavení systému

Nástroj Nastavení systému umožňuje spravovat hardware počítače a měnit možnosti na úrovni systému BIOS. V nástroji Nastavení systému můžete provádět následující:

- Měnit nastavení NVRAM po přidání nebo odebrání hardwaru
- · Prohlížet konfiguraci hardwaru počítače
- · Povolit nebo zakázat integrovaná zařízení
- · Měnit mezní limity výkonu a napájení
- Spravovat zabezpečení počítače

#### Spouštěcí sekvence

Sekvence spouštění umožňuje obejít pořadí spouštěcích zařízení nastavené v nástroji Nastavení systému a spouštět počítač přímo z vybraného zařízení (například optické jednotky nebo pevného disku). Během testu POST (Power-on Self Test) po zobrazení loga Dell máte k dispozici následující možnosti:

- Vstup do nastavení systému stisknutím klávesy F2
- Vyvolání jednorázové nabídky zavádění systému stisknutím klávesy F12

Jednorázová nabídka zavádění systému obsahuje zařízení, ze kterých můžete spustit počítač a možnost diagnostiky. Možnosti nabídky zavádění jsou následující:

- · Removable Drive (Vyjímatelný disk) (je-li k dispozici)
- STXXXX Drive (Jednotka STXXXX)

**POZNÁMKA:** XXX představuje číslo jednotky SATA.

- · Optická mechanika
- Diagnostika

**POZNÁMKA:** Po výběru možnosti Diagnostics (Diagnostika) se zobrazí obrazovka diagnostiky ePSA.

Na obrazovce s pořadím zavádění jsou k dispozici také možnosti přístupu na obrazovku nástroje Nastavení systému.

#### Navigační klávesy

V následující tabulce naleznete klávesy pro navigaci nastavením systému.

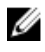

**POZNÁMKA:** V případě většiny možností nastavení systému se provedené změny zaznamenají, ale použijí se až po restartu počítače.

#### Tabulka 1. Navigační klávesy

| Klávesy      | Navigace                                                                                                    |
|--------------|----------------------------------------------------------------------------------------------------|
| Šipka nahoru | Přechod na předchozí pole.                                                                                                    |
| Šipka dolů   | Přechod na další pole.                                                                                                    |
| Enter        | Výběr hodnoty ve vybraném poli (je-li to možné) nebo přechod na odkaz v poli.                                                                                                    |
| Mezerník     | Rozbalení a sbalení rozevírací nabídky (je-li to možné).                                                                                                    |
| Tab          | Přechod na další specifickou oblast.                                                                                                    |
|              | <b>POZNÁMKA:</b> Pouze u standardního grafického prohlížeče.                                                                                                    |
| Esc          | Přechod na předchozí stránku až do dosažení hlavní obrazovky. Stiskem klávesy Esc<br>na hlavní obrazovce zobrazíte výzvu k uložení všech neuložených změn a restartu<br>systému. |
| F1           | Zobrazení souboru s nápovědou k nástroji Nastavení systému.                                                                                                    |

#### Možnosti nástroje Nastavení systému

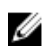

**POZNÁMKA:** V závislosti na počítači a nainstalovaných zařízeních nemusí být některé z uvedených položek k dispozici.

#### Možnosti obrazovky obecné

V této sekci jsou uvedeny primární funkce hardwaru počítače.

| Možnost               | Popis                                                                                                    |                                                                                                    |  |  |
|-----------------------|----------------------------------------------------------------------------------------------------|----------------------------------------------------------------------------------------------------|--|--|
| System<br>Information | <ul> <li>System Inforr<br/>výrobní číslo,<br/>výroby a kód</li> </ul>                                         | nation (Informace o systému) – Zobrazí se verze systému BIOS,<br>inventární číslo, štítek majitele, datum převzetí do vlastnictví, datum<br>okamžité obsluhy.                                                                                                    |  |  |
|                       | <ul> <li>Memory Infor<br/>dostupná par<br/>velikost pamě</li> </ul>                                           | mation (Informace o paměti): Zobrazí se nainstalovaná paměť,<br>něť, rychlost paměti, režim kanálů paměti, technologie paměti,<br>éti DIMM A a velikost paměti DIMM B.                                                                                                    |  |  |
|                       | <ul> <li>PCI Informati<br/>a SLOT2)</li> </ul>                                                                | PCI Information (Informace rozhraní PCI) – Zobrazí informace o slotech (SLOT1 a SLOT2)                                                                                                    |  |  |
|                       | <ul> <li>Processor Inf<br/>jader, ID proc<br/>procesoru, m</li> </ul>                                         | Processor Information (Informace o procesoru): Zobrazí se typ procesoru, poč<br>jader, ID procesoru, aktuální takt, minimální takt, maximální takt, mezipaměť L<br>procesoru, mezipaměť L3 procesoru, možnost HT a 64bitovou technologii.                                                                         |  |  |
|                       | <ul> <li>Device Inform<br/>připojení SAT<br/>Controller (Řá<br/>Controller (Řá<br/>(Zařízení Blue)</li> </ul> | nation (Informace o zařízení) – Zobrazí následující informace:<br><sup>-</sup> A-0, SATA-1, LOM MAC Address (Adresa LOM MAC), Video<br>adič videa), dGPU Video Controller (Řadič videa dGPU), Audio<br>adič zvuku), Wi-Fi Device (Zařízení Wi-Fi) a Bluetooth Device<br>etooth).                                  |  |  |
| Spouštěcí<br>sekvence | Spouštěcí<br>sekvence                                                                                         | Umožňuje určit pořadí, ve kterém se počítač pokouší vyhledat<br>operační systém. Chcete-li pořadí spouštění změnit, vyberte<br>v seznamu napravo zařízení, které chcete upravit. Potom<br>změňte pořadí voleb spouštění pomocí kláves šipka nahoru /<br>dolů nebo kláves Page Up / Page Dn na klávesnici. Položky |  |  |

| Možnost                  | Popis                                                             |                                                                                                    |
|--------------------------|-------------------------------------------------------------------|----------------------------------------------------------------------------------------------------|
|                          |                                                                   | v seznamu můžete také označovat a odznačovat pomocí<br>políček po levé straně. Volba Legacy Option ROMs (Režim<br>kompatibility ROM) by měla být povolena, pokud chcete<br>nastavit režim kompatibility. Pokud vyberete možnost Secure<br>Boot (Bezpečné spouštění), není možnost Legacy boot mode<br>(Režim kompatibility) povolena. Možnosti jsou následující: |
|                          |                                                                   | <ul> <li>Boot Sequence (Pořadí spouštění) – Ve výchozím<br/>nastavení je vybráno políčko Windows Boot Manager.</li> </ul>                                                                                                    |
|                          |                                                                   | POZNÁMKA: Výchozí nastavení se může lišit<br>v závislosti na operačním systému vašeho počítače.                                                                                                    |
|                          |                                                                   | <ul> <li>Boot List Option (Možnost seznamu spouštění) – Možnosti<br/>v seznamu jsou Legacy (Kompatibilita) a UEFI. Ve<br/>výchozím nastavení je vybrána možnost UEFI.</li> </ul>                                                                                                    |
|                          |                                                                   | POZNÁMKA: Výchozí nastavení se může lišit<br>v závislosti na operačním systému vašeho počítače.                                                                                                    |
|                          |                                                                   | <ul> <li>Add Boot Option (Přidat možnost spouštění) – Umožňuje<br/>přidat možnost spouštění.</li> </ul>                                                                                                    |
|                          |                                                                   | <ul> <li>Delete Boot Option (Odstranit možnost spouštění) –<br/>Umožňuje odstranit existující možnost spouštění.</li> </ul>                                                                                                    |
|                          |                                                                   | <ul> <li>View (Zobrazit) – Umožňuje zobrazit aktuální nastavení<br/>spouštění počítače.</li> </ul>                                                                                                    |
|                          |                                                                   | <ul> <li>Restore Settings (Obnovit nastavení) – Obnoví výchozí<br/>nastavení počítače.</li> </ul>                                                                                                    |
|                          |                                                                   | <ul> <li>Save Settings (Uložit nastavení) – Dojde k uložení<br/>nastavení počítače.</li> </ul>                                                                                                    |
|                          |                                                                   | <ul> <li>Apply (Použít) – Umožňuje použít vybrané nastavení.</li> </ul>                                                                                                    |
|                          |                                                                   | <ul> <li>Exit (Ukončit) – Ukončí nastavení a spustí počítač.</li> </ul>                                                                                                    |
|                          | Boot List Options                                                 | Slouží ke změně možností spouštěcího seznamu:                                                                                                    |
|                          |                                                                   | <ul> <li>Legacy (Zpětná kompatibilita)</li> </ul>                                                                                                    |
|                          |                                                                   | UEFI (povoleno ve výchozím nastavení)                                                                                                    |
| Advanced Boot<br>Options | Tato volba umožňuje<br>je možnost <b>Enable L</b><br>zakázána.    | e načítat starší alternativní paměti ROM. Ve výchozím nastavení<br>.egacy Option ROMs (Povolit starší alternativní paměti ROM)                                                                                                    |
|                          | <ul> <li>Restore Settings</li> <li>Save Settings (U</li> </ul>    | (Obnovit nastavení) – Obnoví výchozí nastavení počítače<br>ložit nastavení) – Dojde k uložení nastavení počítače                                                                                                    |
|                          | <ul> <li>Apply (Pouzit) – </li> <li>Exit (Ukončit) – L</li> </ul> | Jkončí nastavení a spustí počítač                                                                                                    |
| Date/Time                | Slouží ke změně dat                                               | a a času.                                                                                                    |

#### Možnosti obrazovky konfigurace systému

#### Možnost Popis Integrated NIC Pokud povolíte síťové stohování rozhraní UEFI, budou k dispozici síťové protokoly rozhraní UEFI. Síť UEFI umožňuje síťovým funkcím fungujícím před spuštěním operačního systému nebo v počátcích spouštění, aby používaly aktivované karty NIC. Ty lze používat bez aktivace technologie PXE. Pokud pomocí položky Enabled w/PXE tuto technologii povolíte, závisí druh spouštění PXE (Legacy PXE nebo UEFI PXE) na aktuálním režimu spouštění a typu používaných volitelných pamětí ROM. Funkce síťového stohování UEFI podmiňuje možnost plné aktivace funkce UEFI PXE. Enabled UEFI Network Stack (Povoleno síťové stohování rozhraní UEFI) - Tato možnost je ve výchozím nastavení zakázána. Slouží ke konfiguraci integrované síťové karty. Možnosti jsou následující: Disabled (Neaktivní) Enabled (Aktivní) Enabled w/PXE (Aktivní s PXE) – Tato možnost je ve výchozím nastavení povolena. Enabled w/Cloud Desktop (Aktivní s funkcí Cloud Desktop) POZNÁMKA: V závislosti na počítači a nainstalovaných zařízeních nemusí být Ø některé z uvedených položek k dispozici. SATA Operation Slouží ke konfiguraci interního řadiče pevného disku SATA. Možnosti jsou následující: Disabled (Neaktivní) AHCI RAID On (RAID aktivní): Tato možnost je ve výchozím nastavení povolena. Drives Umožňuje konfiguraci SATA disků na základní desce. Všechny jednotky jsou ve výchozím nastavení povoleny. Možnosti jsou následující: SATA-0 SATA-1 SATA-4 M.2 PCIe SSD-0

- SMART Reporting Toto pole slouží ke kontrole, zda jsou během spouštění systému oznámeny chyby pro integrované jednotky. Tato technologie je součástí specifikace SMART (Self Monitoring Analysis and Reporting Technology). Tato možnost je ve výchozím nastavení zakázána.
  - Enable SMART Reporting (Povolit Hlášení SMART)

# USBToto pole slouží ke konfiguraci integrovaného řadiče USB. Jestliže je pole BootConfigurationSupport (Podpora spouštění) povoleno, systém umožní spouštění z libovolného<br/>úložiště USB (pevné disky, paměťová jednotka, disketa).

| Možnost                  | Popis                                                                                                    |  |  |  |
|--------------------------|----------------------------------------------------------------------------------------------------|--|--|--|
|                          | Pokud je port USB povolen, zařízení, které k němu připojíte, je povoleno a k dispozici<br>pro operační systém.                                                                                                    |  |  |  |
|                          | Pokud je port USB zakázán, operační systém nerozpozná žádné zařízení, které<br>k němu připojíte.                                                                                                    |  |  |  |
|                          | Možnosti jsou následující:                                                                                                    |  |  |  |
|                          | <ul> <li>Enable USB Boot Support (Povolit podporu spouštění ze zařízení USB)</li> <li>Enable Rear USB Ports (Povolit zadní porty USB): Zahrnout možnosti pro 6 portů.</li> <li>Enable Side USB Ports (Povolit boční porty USB): Zahrnout možnosti pro 2 porty.</li> </ul> |  |  |  |
|                          | Všechny možnosti jsou ve výchozím nastavení povoleny.                                                                                                    |  |  |  |
|                          | <b>POZNÁMKA:</b> Klávesnice a myš USB vždy v nastavení BIOS fungují bez ohledu na toto nastavení.                                                                                                    |  |  |  |
| Rear USB                 | Toto pole slouží k zapnutí a vypnutí zadních portů USB.                                                                                                    |  |  |  |
| Configuration            | Enable/Disable Rear USB Ports (Povolit/zakázat zadní porty USB)                                                                                                    |  |  |  |
| Side USB                 | Toto pole slouží k zapnutí a vypnutí bočních portů USB.                                                                                                    |  |  |  |
| Configuration            | Enable/Disable Side USB Ports (Povolit/zakázat boční porty USB)                                                                                                    |  |  |  |
| USB PowerShare           | Toto pole konfiguruje chování funkce USB PowerShare. Tato funkce vám umožňuje<br>nabíjet externí zařízení pomocí uložené energie v baterii prostřednictvím portu USB<br>PowerShare.                                                                                       |  |  |  |
| Audio                    | Tímto nastavením povolíte nebo zakážete integrovaný řadič zvuku. Ve výchozím<br>nastavení je vybrána možnost <b>Enable Audio (Povolit zvuk)</b> . Možnosti jsou<br>následující:                                                                                           |  |  |  |
|                          | <ul> <li>Enable Microphone (by default enable) (Povolit mikrofon, ve výchozím nastavení<br/>povoleno)</li> </ul>                                                                                                    |  |  |  |
|                          | <ul> <li>Enable Internal Speaker (by default enable) (Povolit interní mikrofon, ve výchozím<br/>nastavení povoleno)</li> </ul>                                                                                                    |  |  |  |
| OSD Button<br>Management | Toto pole slouží k povolení nebo zakázání tlačítka OSD (On-Screen Display)<br>v systému All-In-One.                                                                                                    |  |  |  |
|                          | <ul> <li>Disable OSD buttons (Zakázat tlačítka OSD): Ve výchozím nastavení není tato<br/>možnost vybrána.</li> </ul>                                                                                                    |  |  |  |
| Touchscreen              | Tato možnost slouží k povolení a zakázání dotykové obrazovky.                                                                                                    |  |  |  |
| Miscellaneous            | Slouží k povolení či zakázání následujících zařízení:                                                                                                    |  |  |  |
| Devices                  | <ul> <li>Enable Camera (enabled by default) (Povolit kameru, ve výchozím nastavení povolena)</li> </ul>                                                                                                    |  |  |  |
|                          | <ul> <li>Enable Media Card (enabled by default) (Povolit paměťovou kartu, ve výchozím<br/>nastavení povolena)</li> </ul>                                                                                                    |  |  |  |

#### Možnost Popis

• Disable Media Card (Zakázat paměťovou kartu)

# Možnosti obrazovky zabezpečení

| Možnost                    | Popis                                                                                                    |  |  |  |  |
|----------------------------|----------------------------------------------------------------------------------------------------|--|--|--|--|
| Admin Password             | Slouží k nastavení, změně a smazání hesla správce.                                                                                                    |  |  |  |  |
|                            | <b>POZNÁMKA:</b> Heslo správce musíte nastavit před nastavením systémového hesla nebo hesla pro pevný disk. Odstraněním hesla správce se automaticky odstraní systémové heslo a heslo pro pevný disk. |  |  |  |  |
|                            | <b>POZNÁMKA:</b> Úspěšná změna hesla se projeví okamžitě.                                                                                                    |  |  |  |  |
|                            | Výchozí nastavení: Not set (Nenastaveno)                                                                                                    |  |  |  |  |
| System Password            | Slouží k nastavení, změně a smazání hesla systému.                                                                                                    |  |  |  |  |
|                            | <b>POZNÁMKA:</b> Úspěšná změna hesla se projeví okamžitě.                                                                                                    |  |  |  |  |
|                            | Výchozí nastavení: Not set (Nenastaveno)                                                                                                    |  |  |  |  |
| Internal HDD-0<br>Password | Slouží k nastavení, změně a odstranění hesla systémového interního pevného disku.<br>Výchozí nastavení: Not set (Nenastaveno)                                                                         |  |  |  |  |
|                            | <b>POZNÁMKA:</b> Úspěšná změna hesla se projeví okamžitě.                                                                                                    |  |  |  |  |
| Strong Password            | Umožní vynutit, aby byly vždy nastavena silná hesla.                                                                                                    |  |  |  |  |
|                            | Výchozí nastavení: Možnost Enable Strong Password (Povolit silné heslo) není<br>vybrána.                                                                                                    |  |  |  |  |
|                            | <b>POZNÁMKA:</b> Pokud je zapnuta možnost Strong Password (Silné heslo), musí heslo správce a systémové heslo obsahovat alespoň jedno velké písmeno, jedno malé písmeno a mít alespoň 8 znaků.        |  |  |  |  |
| Password<br>Configuration  | Slouží k určení minimální a maximální délky hesla správce a systémového hesla.                                                                                                    |  |  |  |  |
| Password Bypass            | Slouží k povolení či zakázání oprávnění k obejití hesla systému a hesla interního<br>pevného disku, pokud jsou nastavena. Možnosti jsou následující:                                                  |  |  |  |  |
|                            | Disabled (Neaktivní)                                                                                                    |  |  |  |  |
|                            | Reboot bypass (Obejití při restartu)                                                                                                    |  |  |  |  |
|                            | Výchozí nastavení: Disabled (Neaktivní)                                                                                                    |  |  |  |  |
| Password Change            | Slouží k povolení či zakázání oprávnění k heslům systému a pevného disku, pokud je nastaveno heslo správce.                                                                                           |  |  |  |  |

| Možnost                 | Popis                                                                                                    |  |  |  |  |
|-------------------------|----------------------------------------------------------------------------------------------------|--|--|--|--|
|                         | Výchozí nastavení: Je vybrána možnost Allow Non-Admin Password Changes<br>(Povolit změny hesla jiného typu než správce)                                                                                                    |  |  |  |  |
| TPM 1.2 Security        | Slouží k povolení modulu TPM (Trusted Platform Module) při spuštění počítače<br>(POST). Tato možnost je ve výchozím nastavení povolena. Možnosti jsou následující:                                                                                                    |  |  |  |  |
|                         | <ul> <li>Clear (Vymazat)</li> <li>PPI Bypass for Enabled Commands (Obejití PPI pro povolené příkazy)</li> <li>PPI Bypass for Disabled Commands (Obejití PPI pro zakázané příkazy)</li> <li>Attestation Enable (Povolit atestaci)</li> <li>Key Storage Enable (Povolit ukládání klíče)</li> <li>SHA - 256</li> </ul> |  |  |  |  |
|                         | POZNÁMKA: Možnost aktivace, deaktivace a vymazání není ovlivněna, pokud<br>načtete výchozí hodnoty instalačního programu. Změna této možnosti se projeví<br>ihned.                                                                                                    |  |  |  |  |
| Computrace (R)          | Slouží k povolení či zakázání volitelného softwaru Computrace. Možnosti jsou<br>následující:                                                                                                    |  |  |  |  |
|                         | <ul> <li>Deactivate (Deaktivovat)</li> <li>Disable (Zakázat)</li> <li>Activate (Aktivovat)</li> </ul>                                                                                                    |  |  |  |  |
|                         | <b>POZNÁMKA:</b> Možnosti Activate (Aktivovat) a Disable (Zakázat) tuto funkci trvale aktivují či zakážou bez možnosti toto nastavení v budoucnu změnit.                                                                                                    |  |  |  |  |
|                         | Výchozí nastavení: Deactivate (Deaktivovat)                                                                                                    |  |  |  |  |
| Chassis Intrusion       | Toto pole určuje funkci chassis intrusion (detekce neoprávněného vniknuté do šasi).<br>Možnosti jsou následující:                                                                                                    |  |  |  |  |
|                         | <ul><li>Disabled (Neaktivní)</li><li>Enabled (Aktivní)</li></ul>                                                                                                    |  |  |  |  |
|                         | Výchozí nastavení: Disabled (Neaktivní)                                                                                                    |  |  |  |  |
| CPU XD Support          | Slouží k povolení nebo zakázání režimu Execute Disable procesoru.<br>Enable CPU XD Support (Povolit podporu funkce CPU XD Support – výchozí)                                                                                                    |  |  |  |  |
| OROM Keyboard<br>Access | Slouží k nastavení možnosti zadání obrazovek konfigurace komponenty OROM pomocí klávesových zkratek během spouštění. Možnosti jsou následující:                                                                                                    |  |  |  |  |
|                         | <ul> <li>Enabled (Aktivní)</li> <li>One Time Enable (Povolit jedenkrát)</li> <li>Disabled (Neaktivní)</li> </ul>                                                                                                    |  |  |  |  |
|                         | Výchozí nastavení: Enable (Povolit)                                                                                                    |  |  |  |  |

| Možnost                | Popis                                                                                                    |
|------------------------|----------------------------------------------------------------------------------------------------|
| Admin Setup<br>Lockout | Umožňuje povolit nebo zakázat možnost zobrazení nastavení po vytvoření hesla správce.                                                  |
|                        | <ul> <li>Enable Admin Setup Lockout (Povolit zámek nastavení správce) – Tato možnost<br/>je ve výchozím nastavení zakázána.</li> </ul> |
| HDD Protection         | Slouží k povolení či zakázání funkce HDD Protection (Ochrana pevného disku).                                                           |
| Support                | <ul> <li>HDD Protection Support (Podpora ochrany pevného disku) – Tato možnost je ve<br/>výchozím nastavení zakázána.</li> </ul>       |

# Možnosti obrazovky Secure Boot

| Možnost                  | Popis                                                                                                    |  |  |
|--------------------------|----------------------------------------------------------------------------------------------------|--|--|
| Secure Boot              | Tato možnost povolí nebo zakáže funkci Secure Boot.                                                                                                    |  |  |
| Enable                   | <ul><li>Disabled (Neaktivní)</li><li>Enabled (Aktivní)</li></ul>                                                                                                    |  |  |
|                          | Výchozí nastavení: Enabled (Povoleno)                                                                                                    |  |  |
| Expert Key<br>Management | Umožňuje manipulaci s databázemi bezpečnostních klíčů pouze v případě, že je<br>systém v režimu Custom Mode (Vlastní režim). Možnost <b>Enable Custom Mode</b><br><b>(Povolit vlastní režim)</b> je ve výchozím nastavení zakázána. Možnosti jsou<br>následující: |  |  |
|                          | • PK                                                                                                    |  |  |
|                          | • KEK                                                                                                    |  |  |
|                          | • db                                                                                                    |  |  |
|                          |                                                                                                    |  |  |
|                          | Pokud povolíte režim <b>Custom Mode (Vlastní režim)</b> , zobrazí se odpovídající<br>možnosti pro klíče <b>PK, KEK, db a dbx</b> . Možnosti jsou následující:                                                                                                    |  |  |
|                          | • Save to File (Uložit do souboru) – Uloží klíč do uživatelem zvoleného souboru.                                                                                                    |  |  |
|                          | <ul> <li>Replace from File (Nahradit ze souboru) – Nahradí aktuální klíč klíčem<br/>z uživatelem zvoleného souboru.</li> </ul>                                                                                                    |  |  |
|                          | <ul> <li>Append from File (Připojit ze souboru) – Přidá klíč do aktuální databáze<br/>z uživatelem zvoleného souboru.</li> </ul>                                                                                                    |  |  |
|                          | Delete (Odstranit) – Odstraní vybraný klíč.                                                                                                    |  |  |
|                          | • Reset All Keys (Obnovit všechny klíče) – Obnoví klíče na výchozí nastavení.                                                                                                    |  |  |
|                          | <ul> <li>Delete All Keys (Odstranit všechny klíče) – Odstraní všechny klíče.</li> </ul>                                                                                                    |  |  |
|                          | <b>POZNÁMKA:</b> Pokud režim <b>Custom Mode (Vlastní režim)</b> zakážete, všechny provedené změny se odstraní a obnoví se výchozí nastavení klíčů.                                                                                                    |  |  |

## Možnosti obrazovky výkonu

| Možnost               | Popis                                                                                                    |
|-----------------------|----------------------------------------------------------------------------------------------------|
| Multi Core<br>Support | Umožňuje určit, zda bude mít proces k dispozici všechna jádra. Výkon některých<br>aplikací může s přístupem k dalším jádrům narůst.                                                                            |
|                       | <ul> <li>All (Vše) – Tato možnost je vybrána ve výchozím nastavení.</li> <li>1</li> <li>2</li> <li>3</li> </ul>                                                                                                |
| Intel SpeedStep       | Slouží k povolení či zakázání funkce Intel SpeedStep.                                                                                                    |
|                       | Enable Intel SpeedStep (Povolit technologii Intel SpeedStep)                                                                                                    |
|                       | Výchozí nastavení: Možnost je povolena.                                                                                                    |
| C-States Control      | Slouží k povolení či zakázání dalších režimů spánku procesoru.                                                                                                    |
|                       | C states (Stavy C)                                                                                                    |
|                       | Výchozí nastavení: Možnost je povolena.                                                                                                    |
| Limit CPUID Value     | Umožňuje nastavit maximální mezní hodnotu, kterou podporuje funkce procesoru<br>Standard CPUID. Instalaci některých operačních systémů nelze dokončit, pokud je<br>maximální hodnota funkce CPUID větší než 3. |
|                       | <ul> <li>Enable CPUID Limit (Povolit limit CPUID) - Tato možnost je ve výchozím<br/>nastavení vypnutá.</li> </ul>                                                                                              |
| Intel TurboBoost      | Slouží k povolení či zakázání režimu procesoru Intel TurboBoost.                                                                                                    |
|                       | Enable Intel TurboBoost (Povolit technologii Intel TurboBoost)                                                                                                    |
|                       | Výchozí nastavení: Možnost je povolena.                                                                                                    |

# Možnost obrazovky správy napájení

| Možnost     | Popis                                                                                                    |  |
|-------------|----------------------------------------------------------------------------------------------------|--|
| AC Recovery | Umožňuje určit, jak bude počítač reagovat na obnovení napájení po jeho ztrátě.<br>Funkci Obnovení napájení lze nastavit následovně: |  |
|             | Power Off (Vypnout) (výchozí)                                                                                                    |  |
|             | Power On (Zapnout)                                                                                                    |  |
|             | <ul> <li>Last Power State (Poslední stav napájení)</li> </ul>                                                                       |  |

| Možnost                 | Popis                                                                                                    |  |
|-------------------------|----------------------------------------------------------------------------------------------------|--|
| Auto On Time            | Slouží k nastavení času, kdy se počítač automaticky zapne. Možnosti jsou<br>následující:                                                                                                    |  |
|                         | Disabled (Neaktivní)                                                                                                    |  |
|                         | Every Day (Každý den)                                                                                                    |  |
|                         | Weekdays (V pracovní dny)                                                                                                    |  |
|                         | Select Days (Vybrané dny)                                                                                                    |  |
|                         | Výchozí nastavení: Disabled (Neaktivní)                                                                                                    |  |
|                         | <b>POZNÁMKA:</b> Tuto funkci nelze použít, pokud vypnete počítač pomocí vypínače na napájecí rozdvojce, na přepěťové ochraně, nebo pokud nastavíte možnost Auto Power is set to disabled (Automatické zapnutí vypnuto). |  |
| Deep Sleep              | Definuje povolené režimy při zapnutí hlubokého spánku.                                                                                                    |  |
| Control                 | Disabled (Neaktivní)                                                                                                    |  |
|                         | Enabled in S5 only (Povoleno pouze pro režim S5)                                                                                                    |  |
|                         | <ul> <li>Enabled in S4 and S5 (Povoleno pouze pro režimy S4 a S5) – Tato možnost je ve<br/>výchozím nastavení povolena.</li> </ul>                                                                                      |  |
| Fan Control<br>Override | Ovládá rychlost systémového ventilátoru. Tato možnost je ve výchozím nastavení zakázána.                                                                                                    |  |
|                         | <b>POZNÁMKA:</b> Když je funkce povolena, ventilátor běží na plné otáčky.                                                                                                    |  |
| USB Wake<br>Support     | Slouží k povolení funkce, kdy se po vložení zařízení USB počítač probudí z režimu spánku.                                                                                                    |  |
|                         | <b>POZNÁMKA:</b> Tato funkce je dostupná pouze tehdy, je-li připojen napájecí adaptér. Pokud adaptér během pohotovostního režimu odpojíte, systém zakáže napájení všech portů USB, aby se nevybíjela baterie.           |  |
|                         | Enable USB Wake Support (Povolit podporu probuzení pomocí USB)                                                                                                    |  |
|                         | Výchozí nastavení: Možnost je zakázána.                                                                                                    |  |
| Wake on LAN/<br>WLAN    | Slouží k povolení či zakázání funkce, která zapne počítač, pokud je spuštěn pomocí<br>signálu sítě LAN.                                                                                                    |  |
|                         | Disabled (Neaktivní)                                                                                                    |  |
|                         | LAN Only (Pouze LAN)                                                                                                    |  |
|                         | WLAN Only (Pouze WLAN)                                                                                                    |  |
|                         | LAN or WLAN (LAN nebo WLAN)                                                                                                    |  |
|                         | Výchozí nastavení: Disabled (Neaktivní)                                                                                                    |  |
| Block Sleep             | Tato možnost slouží k povolení přechodu bloků do režimu spánku (stav S3)<br>v prostředí operačního systému.                                                                                                    |  |

| Možnost          | <b>Popis</b><br>Block Sleep (S3 state) (Režim spánky bloků, stav S3) |
|------------------|----------------------------------------------------------------------|
|                  | Výchozí nastavení: Tato možnost je zakázána.                         |
| Intel Ready Mode | Tato možnost slouží k umožnění technologie Intel Ready Mode.         |

## Možnosti obrazovky chování POST

| Možnost         | Popis                                                                                                    |  |
|-----------------|----------------------------------------------------------------------------------------------------|--|
| Numlock LED     | Umožňuje určit, zda lze během spouštění systému povolit funkci NumLock. Tato možnost je ve výchozím nastavení povolena.                                     |  |
| Keyboard Errors | Umožňuje určit, zda jsou během spouštění klávesnice hlášeny související chyby. Tato možnost je ve výchozím nastavení povolena.                              |  |
| MEBx Hotkey     | Umožňuje vám určit, zda má být aktivní funkce MEBx Hotkey během spouštění<br>systému.<br>Výchozí nastavení: Enable MEBx Hotkey (Povolit funkci MEBx Hotkey) |  |
|                 |                                                                                                    |  |
| Fastboot        | Umožňuje urychlit proces spouštění vynecháním některých kroků kontroly<br>kompatibility. Možnosti jsou následující:                                         |  |
|                 | <ul> <li>Minimal (Minimální)</li> <li>Through (default) (Důkladná, výchozí)</li> </ul>                                                                      |  |

Auto (Automatická)

## Možnost obrazovky podpory virtualizace

| Možnost           | Popis                                                                                                    |
|-------------------|----------------------------------------------------------------------------------------------------|
| Virtualization    | Slouží k povolení či zakázání virtualizační technologie Intel.<br>Enable Intel Virtualization Technology (Povolit technologii Intel Virtualization)                                                                                                    |
|                   | (výchozí)                                                                                                    |
| VT for Direct I/O | Povolí nebo zakáže nástroji VMM (Virtual Machine Monitor) využívat další možnosti hardwaru poskytované technologií Intel® Virtualization pro přímý vstup a výstup.                                                                                                    |
|                   | Enable VT for Direct I/O (Povolit technologii VT pro přímý vstup/výstup) – ve výchozím nastavení povoleno.                                                                                                    |
| Trusted Execution | Tato možnost určuje, zda nástroj MVMM (Measured Virtual Machine Monitor) může využít další hardwarové možnosti, které poskytuje technologie Intel Trusted Execution. Má-li být tato funkce využita, technologie virtualizace TPM a technologie virtualizace pro přímý vstup a výstup musí být povoleny. |
|                   | Trusted Execution – ve výchozím nastavení je tato možnost zakázána.                                                                                                    |

#### Možnosti obrazovky bezdrátového připojení

| Možnost         | Popis                                                          |
|-----------------|----------------------------------------------------------------|
| Wireless Device | Slouží k povolení či zakázání vnitřních bezdrátových zařízení: |
| Enable          | • WLAN/WiGig                                                   |
|                 | Bluetooth                                                      |

Všechny možnosti jsou ve výchozím nastavení povoleny.

#### Možnosti obrazovky údržby

| Možnost        | Popis                                                                                                    |  |
|----------------|----------------------------------------------------------------------------------------------------|--|
| Service Tag    | Slouží k zobrazení servisního čísla počítače.                                                                                                    |  |
| Asset Tag      | Slouží k vytvoření systémového inventárního čísla, pokud dosud nebylo nastaveno.<br>Tato možnost není ve výchozím nastavení nastavena.                                                                                                    |  |
| SERR Messages  | Řídí mechanismus zpráv SERR. Tato možnost je ve výchozím nastavení povolena.<br>Některé grafické karty vyžadují zakázání mechanismu zpráv SERR.                                                                                                    |  |
| BIOS Downgrade | V tomto poli lze obnovit předchozí verzi firmwaru systému.                                                                                                    |  |
|                | <ul> <li>Data Wipe (Vymazání dat)</li> <li>Wipe on Next boot (Vymazat při příštím spuštění)</li> <li>BIOS Recovery (Obnovení systému BIOS)</li> <li>Obnovení systému BIOS z pevného disku</li> <li>Tímto posupem obnovíte systém BIOS z pevného disku.</li> </ul> |  |
|                | <ol> <li>Když je zobrazené logo Dell, stiskněte klávesu F2, a otevřete tak nabídku<br/>Nastavení systému.</li> </ol>                                                                                                    |  |
|                | 3. Stiskněte klávesu Num Lock a zkontrolujte, zda indikátor Num Lock svítí.                                                                                                    |  |
|                | 4. Stiskněte klávesu Caps Lock a zkontrolujte, zda indikátor Caps Lock svítí.                                                                                                    |  |
|                | 5. Stiskněte klávesu Scroll Lock a zkontrolujte, zda indikátor Scroll Lock svítí.                                                                                                    |  |
|                | 6. Současně stiskněte klávesy <b>Alt</b> + <b>F</b> . Systém pípne na znamení, že je obnoveno výchozí nastavení.                                                                                                    |  |
|                | <ol> <li>Současným stisknutím kláves Alt + F systém restartujte. Změny se automaticky<br/>uloží.</li> </ol>                                                                                                    |  |

# Možnosti displeje Cloud Desktop

| Možnost                  | Popis                                                                                                    |  |
|--------------------------|----------------------------------------------------------------------------------------------------|--|
| Server Lookup            | Určuje, jak bude software Cloud Desktop vyhledávat adresu serveru. Možnosti jsou:                                                                                                    |  |
| Method                   | <ul> <li>Static IP (Statická adresa IP) – Používá statickou adresu IP</li> </ul>                                                                                                    |  |
|                          | <ul> <li>DNS - Získá několik adres pomocí protokolu DNS (Domain Name System). Tato<br/>možnost je vybrána jako výchozí.</li> </ul>                                                                                                    |  |
|                          | <b>POZNÁMKA:</b> Tato volba je relevantní jen v případě, že je integrovaná síťová karta ve skupině System Configuration (Konfigurace systému) nastavena na hodnotu Enabled with Cloud Desktop (Aktivní s funkcí Cloud Desktop).                                                  |  |
| Server Name              | Tato možnost uvádí název serveru.                                                                                                    |  |
|                          | <b>POZNÁMKA:</b> Tato volba je relevantní jen v případě, že je integrovaná síťová karta ve skupině System Configuration (Konfigurace systému) nastavena na hodnotu Enabled with Cloud Desktop (Aktivní s funkcí Cloud Desktop) a metoda vyhledávání serveru je nastavena na DNS. |  |
| Server IP Address        | Určuje primární statickou adresu IP serveru Cloud Desktop, se kterým klientský software komunikuje. Výchozí adresa IP je <b>255.255.255.255</b>                                                                                                    |  |
|                          | <b>POZNÁMKA:</b> Tato volba je relevantní jen v případě, že je integrovaná síťová karta ve skupině System Configuration (Konfigurace systému) nastavena na hodnotu Enabled with Cloud Desktop (Aktivní s funkcí Cloud Desktop).                                                  |  |
| Server Port              | Určuje primární port IP serveru Cloud Desktop, se kterým klientský software komunikuje. Výchozí port IP je 06910.                                                                                                    |  |
|                          | <b>POZNÁMKA:</b> Tato volba je relevantní jen v případě, že je integrovaná síťová karta ve skupině System Configuration (Konfigurace systému) nastavena na hodnotu Enabled with Cloud Desktop (Aktivní s funkcí Cloud Desktop).                                                  |  |
| Client Address<br>Method | Určuje způsob, jakým klient získává adresu IP. Možnosti jsou:                                                                                                    |  |
|                          | <ul> <li>Static IP (Statická adresa IP) – Používá statickou adresu IP</li> </ul>                                                                                                    |  |
|                          | <ul> <li>DHCP – Získává adresu IP pomocí protokolu DHCP (Dynamic Host Configuration<br/>Protocol). Tato možnost je ve výchozím nastavení vybrána.</li> </ul>                                                                                                    |  |
|                          | <b>POZNÁMKA:</b> Tato volba je relevantní jen v případě, že je integrovaná síťová karta ve skupině System Configuration (Konfigurace systému) nastavena na hodnotu Enabled with Cloud Desktop (Aktivní s funkcí Cloud Desktop).                                                  |  |
| Client IP Address        | Určuje statickou adresu IP klienta. Výchozí adresa IP je 255.255.255.255.                                                                                                    |  |
|                          | <b>POZNÁMKA:</b> Tato volba je relevantní jen v případě, že je integrovaná síťová karta ve skupině System Configuration (Konfigurace systému) nastavena na hodnotu Enabled with Cloud Desktop (Aktivní s funkcí Cloud Desktop).                                                  |  |

| Možnost               | Popis                                                                                                    |  |
|-----------------------|----------------------------------------------------------------------------------------------------|--|
| Client Subnet<br>Mask | Určuje masku podsítě adresy IP klienta. Výchozí nastavení je 255.255.255.255.                                                                                                    |  |
|                       | <b>POZNÁMKA:</b> Tato volba je relevantní jen v případě, že je integrovaná síťová karta ve skupině System Configuration (Konfigurace systému) nastavena na hodnotu Enabled with Cloud Desktop (Aktivní s funkcí Cloud Desktop).                                                            |  |
| Client Gateway        | Určuje adresu brány IP adresy klienta. Výchozí nastavení je 255.255.255.255.                                                                                                    |  |
|                       | <b>POZNÁMKA:</b> Tato volba je relevantní jen v případě, že je integrovaná síťová karta ve skupině System Configuration (Konfigurace systému) nastavena na hodnotu Enabled with Cloud Desktop (Aktivní s funkcí Cloud Desktop).                                                            |  |
| DNS IP address        | Určuje adresu IP DNS klienta. Výchozí adresa IP je 255.255.255.255.                                                                                                    |  |
|                       | <b>POZNÁMKA:</b> Tato volba je relevantní jen v případě, že je integrovaná síťová karta ve skupině System Configuration (Konfigurace systému) nastavena na hodnotu Enabled with Cloud Desktop (Aktivní s funkcí Cloud Desktop).                                                            |  |
| Domain Name           | Tato možnost určuje název domény klienta.                                                                                                    |  |
|                       | <b>POZNÁMKA:</b> Tato volba je relevantní jen v případě, že je integrovaná síťová karta ve skupině System Configuration (Konfigurace systému) nastavena na hodnotu Enabled with Cloud Desktop (Aktivní s funkcí Cloud Desktop) a metoda adresy klienta je nastavena na statické adresy IP. |  |
| Advanced              | Zapíná režim Verbose Mode pokročilého ladění. Tato možnost je ve výchozím nastavení zakázána.                                                                                                    |  |
|                       | <b>POZNÁMKA:</b> Tato volba je relevantní jen v případě, že je integrovaná síťová karta ve skupině System Configuration (Konfigurace systému) nastavena na                                                                                                    |  |

#### Aktualizace systému BIOS

Systém BIOS (nastavení systému) se doporučuje aktualizovat tehdy, když měníte základní desku nebo je k dispozici aktualizace.

- 1. Restartujte počítač.
- 2. Přejděte na web dell.com/support.
- 3. Zadejte servisní označení nebo kód expresní služby a klepněte na tlačítko Submit (Odeslat).

POZNÁMKA: Chcete-li najít servisní označení, klepněte na odkaz Where is my Service Tag? (Kde je moje servisní označení?)

hodnotu Enabled with Cloud Desktop (Aktivní s funkcí Cloud Desktop).

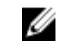

POZNÁMKA: Pokud nemůžete najít své výrobní číslo, klepněte na možnost Detect Service Tag (Zjistit výrobní číslo). Postupujte podle pokynů na obrazovce.

- 4. Pokud nemůžete nelézt servisní označení, klepněte na produktovou kategorii vašeho počítače.
- 5. Vyberte ze seznamu Product Type (Produktový typ).
- 6. Vyberte model svého počítače. Zobrazí se stránka produktové podpory pro váš počítač.
- 7. Klepněte na možnost Get drivers (Získat ovladače) a poté na možnost View All Drivers (Zobrazit všechny ovladače).

Zobrazí se stránka ovladačů a souborů ke stažení.

- 8. Na obrazovce Drivers & Downloads (Ovladače a soubory ke stažení) vyberte v rozevíracím seznamu Operating System (Operační systém) možnost BIOS.
- **9.** Vyhledejte nejnovější soubor se systémem BIOS a klepněte na tlačítko **Download File** (Stáhnout soubor).

Můžete také analyzovat, které ovladače je třeba aktualizovat. Pokud tento krok chcete provést u svého produktu, klikněte na možnost **Analyze System for Updates** (Analyzovat systém a zjistit aktualizace) a postupujte podle pokynů na obrazovce.

 V okně Please select your download method below (Zvolte metodu stažení) klepněte na tlačítko Download File (Stáhnout soubor).

Zobrazí se okno File Download (Stažení souboru).

- 11. Klepnutím na tlačítko Save (Uložit) uložíte soubor do počítače.
- Klepnutím na tlačítko Run (Spustit) v počítači nainstalujete aktualizované nastavení systému BIOS. Postupujte podle pokynů na obrazovce.

#### Systémové heslo a heslo pro nastavení

Můžete vytvořit systémové heslo a zabezpečit počítač heslem.

| Typ hesla       | Popis                                                                                                    |
|-----------------|----------------------------------------------------------------------------------------------------|
| Heslo systému   | Heslo, které je třeba zadat před přihlášením se k počítači.                                                          |
| Heslo nastavení | Heslo, které je třeba zadat před získáním přístupu a možností provádění změn v<br>nastavení systému BIOS v počítači. |

VÝSTRAHA: Heslo nabízí základní úroveň zabezpečení dat v počítači.

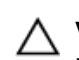

Ø

VÝSTRAHA: Pokud počítač nebude uzamčen nebo zůstane bez dozoru, k uloženým datům může získat přístup kdokoli.

POZNÁMKA: Počítač, který vám zašleme, má funkci hesla systému a hesla nastavení vypnutou.

#### Nastavení systémového hesla a hesla pro nastavení

Přiřadit nové heslo systému nebo heslo nastavení či změnit stávající heslo systému nebo heslo nastavení můžete pouze v případě, že v nastavení Password Status (Stav hesla) je vybrána možnost Unlocked (Odemčeno). Jestliže je u stavu hesla vybrána možnost Locked (Zamčeno), heslo systému nelze měnit.

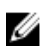

**POZNÁMKA:** Pokud propojku pro heslo nepoužijete, stávající heslo systému a heslo nastavení odstraníte a k přihlášení k počítači není třeba heslo systému používat.

Do nastavení systému přejdete stisknutím tlačítka <F2> ihned po spuštění či restartu počítače.

- Na obrazovce System BIOS (Systém BIOS) nebo System Setup (Nastavení systému) vyberte možnost System Security (Zabezpečení systému) a stiskněte klávesu Enter Otevře se obrazovka System Security (Zabezpečení systému).
- Na obrazovce System Security (Zabezpečení systému) ověřte, zda je v nastavení Password Status (Stav hesla) vybrána možnost Unlocked (Odemčeno).
- Vyberte možnost System Password (Heslo systému), zadejte heslo systému a stiskněte klávesu Enter nebo Tab.

Nové heslo systému přiřaďte podle následujících pokynů:

- Heslo smí obsahovat neivýše 32 znaků. •
- Heslo smí obsahovat čísla od 0 do 9.
- Povolena jsou pouze malá písmena (velká písmena jsou zakázána).
- Povolenv isou pouze následující zvláštní znaky: mezera, ("), (+), (,), (-), (.), (/), (;), ([), (\), (]), (`). •

Po zobrazení výzvy znovu zadeite heslo systému.

- 4. Zadejte dříve zadané heslo systému a klepněte na tlačítko OK.
- 5. Vyberte možnost Setup Password (Heslo nastavení), zadejte heslo systému a stiskněte klávesu Enter nebo Tab.

Zobrazí se zpráva s požadavkem o opětovné zadání hesla nastavení.

- 6. Zadejte dříve zadané heslo nastavení a klepněte na tlačítko OK.
- 7. Po stisku klávesy Esc se zobrazí zpráva s požadavkem o uložení změn.
- 8. Stiskem klávesy Y změny uložíte. Počítač se restartuje.

#### Odstranění nebo změna stávajícího hesla k systému nebo nastavení

Před pokusem o odstranění nebo změnu stávajícího hesla systému nebo nastavení se ujistěte, že je v nabídce Password Status (Stav hesla) vybrána možnost Unlocked (Odemknuto). Pokud je v nabídce Password Status (Stav hesla) vybrána možnost Locked (Zamčeno), stávající heslo systému nebo nastavení odstranit ani změnit nelze.

Nástroj Nastavení systému otevřete stiskem tlačítka F2 ihned po spuštění či restartu počítače.

- Na obrazovce System BIOS (Systém BIOS) nebo System Setup (Nastavení systému) vyberte 1. možnost System Security (Zabezpečení systému) a stiskněte klávesu Enter Otevře se obrazovka System Security (Zabezpečení systému).
- 2. Na obrazovce System Security (Zabezpečení systému) ověřte, zda je v nastavení Password Status (Stav hesla) vybrána možnost Unlocked (Odemčeno).
- 3. Po odstranění stávajícího hesla systému vyberte možnost System Password (Heslo systému) a stiskněte klávesu Enter nebo Tab.
- Po odstranění stávajícího hesla nastavení vyberte možnost Setup Password (Heslo nastavení) a 4 stiskněte klávesu Enter nebo Tab.

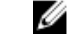

**POZNÁMKA:** Po změně hesla systému nebo nastavení zadejte po zobrazení výzvy nové heslo. Jestliže heslo systému nebo nastavení odstraníte, potvrďte po zobrazení výzvy své rozhodnutí.

- 5. Po stisku klávesy Esc se zobrazí zpráva s požadavkem o uložení změn.
- 6. Stiskem klávesy Y uložíte změny a nástroj Nastavení systému ukončíte. Počítač se restartuje.

# Technické specifikace

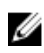

**POZNÁMKA:** Nabízené možnosti se mohou lišit podle oblasti. Chcete-li získat více informací o konfiguraci počítače:

- V systému Windows 10 klikněte nebo klepněte na ikonu Start → Nastavení → Systém → O systému.
- V systému Windows 8.1 a Windows 8 klikněte nebo klepněte na ikonu Start → Nastavení počítače → Počítač a zařízení → Informace o počítači.

#### Specifikace systému

| Funkce                         | Specifikace                                       |
|--------------------------------|---------------------------------------------------|
| Vyrovnávací<br>paměť procesoru | Intel Core řady i3 / i5 / i7                      |
| Celkem<br>mezipaměti           | V závislosti na typu procesoru až 8 MB mezipaměti |
| Čipová sada                    | Intel Q170                                        |

#### Specifikace paměti

| Funkce                         | Specifikace                                                                               |  |
|--------------------------------|-------------------------------------------------------------------------------------------|--|
| Typ paměti                     | až 1 600 MHz bez korekce ECC a bez vyrovnávací paměti, konfigurace dual channel DDR4 2133 |  |
| Kapacita paměti                | 4 GB a 8 GB                                                                               |  |
| Patice<br>paměťových<br>modulů | dvě interně přístupné patice pro moduly SODIMM DDR4                                       |  |
| Minimální velikost<br>paměti   | 4 GB                                                                                      |  |

Funkce Specifikace

Maximální 16 GB velikost paměti

#### Specifikace grafické karty

| Funkce                                   | Specifikace                                                          |
|------------------------------------------|----------------------------------------------------------------------|
| Řadič grafické<br>karty<br>(integrovaný) | Integrovaný řadič Intel HD Graphics (Gen 9 iGfx), 2GB GDDR5 pro dGPU |
| Video Memory                             | sdílená paměť                                                        |
| Podpora<br>externího displeje            | Port DisplayPort, vstup HDMI a výstup HDMI                           |

#### Specifikace audia

| Funkce                            | Specifikace                                                                                                    |  |
|-----------------------------------|----------------------------------------------------------------------------------------------------|--|
| Řadič                             | Zvukový adaptér Intel High Definition Audio s technologií Waves MaxxVoice Pro                                                                                                    |  |
| Reproduktor                       | jeden reproduktor (4 ohmy) pro levou i pravou sestavu reproduktorů (průměrně 4 W<br>na kanál)                                                                                                    |  |
| Vnitřní zesilovač<br>reproduktorů | až 7,6 W při 4 ohmech na kanál                                                                                                    |  |
| Podpora interního<br>mikrofonu    | Duální digitální mikrofon                                                                                                    |  |
| Ovládání<br>hlasitosti            | Tlačítka pro zvýšení / snížení hlasitosti, programové nabídky a klávesy pro ovládání<br>médií                                                                                                    |  |
|                                   | VAROVÁNÍ: Nadměrný akustický tlak ze sluchátek může způsobit<br>poškození nebo ztrátu sluchu. Jestliže ovládání hlasitosti nebo ekvalizér<br>nastavíte na jiné než středové nastavení, může dojít ke zvýšení výstupního<br>napětí, a tím i ke zvýšení akustického tlaku. Použití faktorů, které mají na<br>výstup olychétek vliu o pěltom polocy vyšeny výsehocm (netří mori ně) |  |

výstup sluchátek vliv a přitom nejsou určeny výrobcem (patří mezi ně například operační systém, software ekvalizéru, firmware, ovladač a podobně), může zvýšit výstupní napětí sluchátek a jejich akustický tlak. Ke zvýšenému akustickému tlaku může rovněž vést použití jiných sluchátek, než které jsou určeny výrobcem.

#### Specifikace komunikace

Síťový adaptér Intel 10/100/1000 Mb/s RJ-45 Ethernet

| Features                              | Specifikace                                                                                                    |
|---------------------------------------|----------------------------------------------------------------------------------------------------|
| Wireless<br>(Bezdrátové<br>připojení) | <ul> <li>Karta M.2 2230</li> <li>Kombinovaná karta M.2 (karta Intel Wireless 8260 M.2 PCIe WLAN (802.11n/ac) s připojením Bluetooth)</li> </ul> |

#### Specifikace karet

Funkce

Sloty M.2

- Jeden 2230 D3 Key-A M.2 patice 1
- Jeden 2280 D3 Key-M M.2 patice 3

## Specifikace obrazovky

| Funkce                  | Specifikace                       |
|-------------------------|-----------------------------------|
| Тур                     | 23,8palcová FHD a UHD (4K)        |
| Maximální<br>rozlišení  | 3 840 × 2 160                     |
| Obnovovací<br>frekvence | 60 Hz                             |
| Jas                     | Tlačítka zvýšení / snížení jasu   |
| Provozní úhel           | 178 horizontálně / 178 vertikálně |
| Rozteč pixelů           | 0,2475 mm                         |
| Ovládací prvky          | ovládací prvky na obrazovce       |

Specifikace

## Specifikace jednotek

| Funkce                              | Specifikace                                                                                    |
|-------------------------------------|------------------------------------------------------------------------------------------------|
| Pevný disk                          | jedna 2,5palcová jednotka SATA s držákem adaptéru a jedním 2,5palcovým diskem SATA (volitelné) |
| Optická<br>mechanika<br>(volitelná) | jedna jednotka DVD-ROM SATA nebo DVD+/- RW SATA                                                |

# Specifikace portů a konektorů

| Funkce                               | Specifikace                                                                                            |
|--------------------------------------|----------------------------------------------------------------------------------------------------|
| Audio                                | <ul><li>jeden konektor linkového výstupu vzadu</li><li>jeden globální port sluchátek na boku</li></ul> |
| Síťový adaptér                       | Jeden konektor RJ-45                                                                                   |
| USB 2.0 (vpředu,<br>vzadu)           | 0 (na straně)/2                                                                                        |
| USB 3.0 (vpředu,<br>vzadu)           | 2 (na straně)/4                                                                                        |
| Port USB<br>s podporou<br>PowerShare | 1 (na straně) USB 3.0                                                                                  |
| Video                                | jeden port DisplayPort                                                                                 |
| Konektor HDMI                        | <ul><li>jeden 19kolíkový výstupní port</li><li>jeden 19kolíkový vstupní port</li></ul>                 |
| Čtečka<br>paměťových karet           | jeden slot 4 v 1                                                                                       |

# Specifikace napájení

| Funkce                                      | Specifikace                                                                                               |
|---------------------------------------------|----------------------------------------------------------------------------------------------------|
| 155wattová<br>jednotka PSU pro<br>kartu UMA |                                                                                                    |
| 200wattová<br>jednotka dGPU<br>a UHD (4K)   |                                                                                                    |
| Frekvence                                   | 47 Hz až 63 Hz                                                                                            |
| Napětí                                      | 90 až 264 V stř.                                                                                          |
| Vstupní proud                               | <ul> <li>Max. 2,6 A (nízký rozsah stř. proudu)</li> <li>Max. 1,3 A (vysoký rozsah stř. proudu)</li> </ul> |

## Specifkace kamery (volitelné)

| Funkce                         | Specifikace    |
|--------------------------------|----------------|
| Rozlišení obrazu               | 2,0 megapixelů |
| Rozlišení videa                | FHD (1080p)    |
| Diagonální<br>zobrazovací úhel | 74 stupňů      |

#### Specifikace stojanu

| Funkce    | Specifikace            |
|-----------|------------------------|
| Naklonění | -5 stupňů až 30 stupňů |

#### Specifikace rozměrů

| Funkce                     | Specifikace                        |
|----------------------------|------------------------------------|
| Šířka                      | 575,24 mm (22,65 palců)            |
| Výška                      | 392,90 mm (15,47 palců)            |
| Hloubka:                   |                                    |
| Bez dotykového<br>ovládání | 62,79 mm (2,47 palců)              |
| Dotykové                   | 62,79 mm (2,47 palců)              |
| Hmotnost:                  |                                    |
| Bez dotykového<br>ovládání | 9,76 kg se stojanem (21,52 liber)  |
| Dotykové                   | 11,00 kg se stojanem (24,25 liber) |

**POZNÁMKA:** Hmotnost počítače se může lišit v závislosti na objednané konfiguraci a ve variaci při výrobě.

#### Specifikace prostředí

| Teplota    | Technické údaje        |
|------------|------------------------|
| Provozní   | 0–35 °C (50–95 °F)     |
| Skladovací | −40–65 °C (−40–149 °F) |

| Relativní<br>vlhkost<br>(maximální)                        | Technické údaje                              |
|------------------------------------------------------------|----------------------------------------------|
| Provozní                                                   | 20 % až 80 % (nekondenzující)                |
| Skladovací                                                 | 20 % až 80 % (nekondenzující)                |
| Maximální<br>vibrace                                       | Technické údaje                              |
| Provozní                                                   | 0,26 g při 5–350 Hz                          |
| Skladovací                                                 | 2,2 g při 5–500 Hz                           |
| Maximální ráz                                              | Technické údaje                              |
| Provozní                                                   | 40 G                                         |
| Skladovací                                                 | 45 G                                         |
| Nadmořská<br>výška<br>(maximální)                          | Technické údaje                              |
| Provozní                                                   | 0 až 5000 m (0 až 16 404 stop)               |
| Neprovozní                                                 | 0 až 5000 m (0 až 16 404 stop)               |
| Úroveň<br>uvolňování<br>znečišťujících<br>látek do ovzduší | G2 nebo nižší dle normy ANSI/ISA-S71.04-1985 |

# Kontaktování společnosti Dell

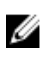

**POZNÁMKA:** Pokud nemáte aktivní internetové připojení, můžete najít kontaktní informace na nákupní faktuře, balicím seznamu, účtence nebo v katalogu produktů společnosti Dell.

Společnost Dell nabízí několik možností online a telefonické podpory a služeb. Jejich dostupnost závisí na zemi a produktu a některé služby nemusí být ve vaší oblasti k dispozici. Chcete-li kontaktovat společnost Dell se záležitostmi týkajícími se prodejů, technické podpory nebo zákaznického servisu:

- 1. Přejděte na web Dell.com/support.
- 2. Vyberte si kategorii podpory.
- Ověřte svou zemi nebo region v rozbalovací nabídce Choose a Country/Region (Vyberte zemi/ region) ve spodní části stránky.
- 4. Podle potřeby vyberte příslušné servisní služby nebo linku podpory.